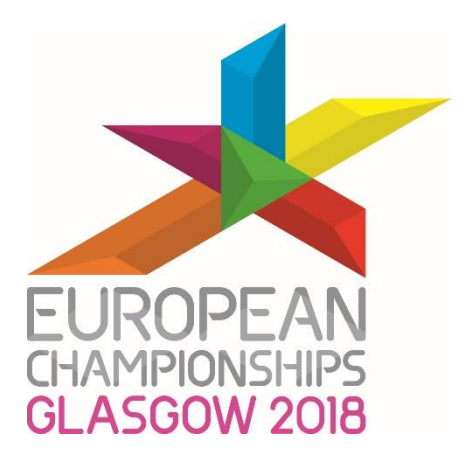

## Glasgow 2018 European Championships

## Member Federations EMS User Guide – Phase 2

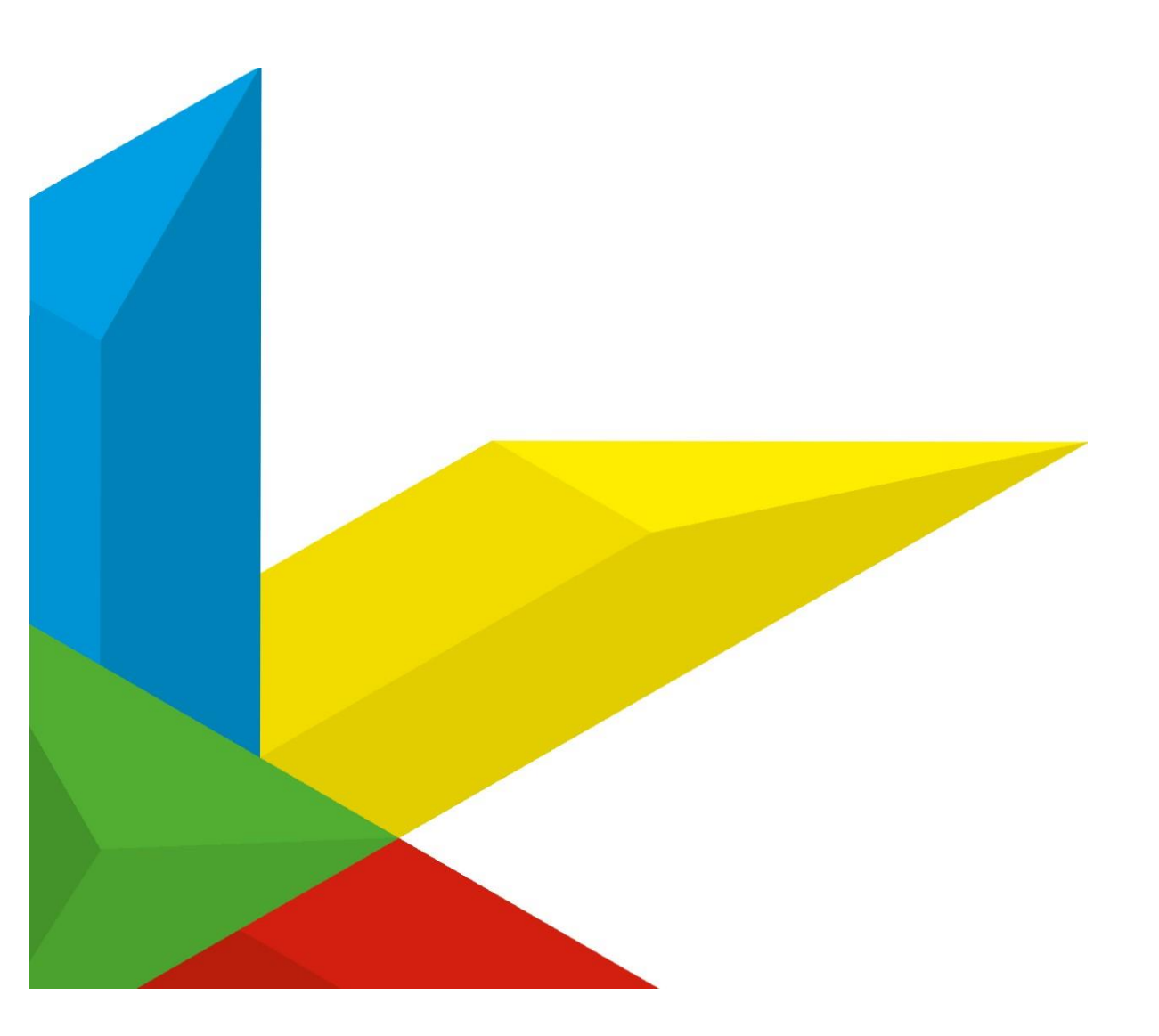

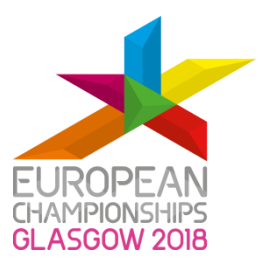

## Contents

| 1. Introduction                                                                        | 3           |
|----------------------------------------------------------------------------------------|-------------|
| 2. Glasgow 2018 European Championships Event Management Syster<br>(EMS) portal         | m<br>3      |
| 3. Accreditation                                                                       | 4           |
| 4. Data requirements                                                                   | 7           |
| 5. Glasgow 2018 European Championships EMS record entry step-by-<br>guide              | -step<br>10 |
| Access to the Glasgow 2018 EMS online portal                                           | 10          |
| Accreditation                                                                          | 13          |
| Accreditation summary                                                                  | 17          |
| 6. Glasgow 2018 European Championships EMS travel and accommodation step-by-step guide | 20          |
| Access to the Glasgow 2018 EMS online portal                                           | 20          |
| Accommodation Details                                                                  | 22          |
| Making changes to your Accommodation details                                           | 26          |
| Travel Details                                                                         | 35          |
| Cancellations                                                                          | 41          |
| Visa Information                                                                       | 42          |
| Contacts                                                                               | 42          |
| 7. Appendices                                                                          | 43          |
| Appendix 1. General Information                                                        | 43          |
| Appendix 2. Authorisation for the use of personal data                                 | 45          |

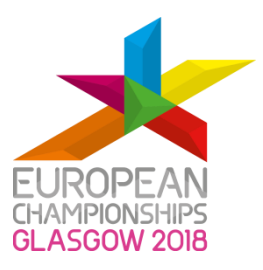

## 1. Introduction

This user guide has been produced to provide all the relevant information to the Member Federations (MF) to assist them in the successful completion of phase 2 of the Glasgow 2018 European Championships (Glasgow 2018) registration. MF registration phase 2 includes the accreditation, accommodation and travel application process for their delegations.

All MF participating in Glasgow 2018 must undertake this phase.

In line with this Glasgow 2018 process, the sport competition entries will be entered through the existing European Cycling Union/Union Européenne de Cyclisme (UEC) system and the MF will follow the competition entry process as instructed by the UEC.

## 2. Glasgow 2018 European Championships Event Management System (EMS) portal

#### The Glasgow 2018 EMS online portal

Glasgow 2018 is using an EMS online portal for the registration of delegations (athletes, team officials, etc.), travel and accommodation (TAC) bookings and accreditation applications.

In the room block booking phase (phase 1) of the EMS application process, MF will have accessed the accommodation module to make accommodation requests. In the second phase, the MF will access the EMS Accreditation, Travel and Rooming List modules.

#### The single point of contact (SPOC)

The EMS requires a SPOC who will be responsible for entering information into each of the modules (Accreditation and TAC) on the system. The SPOC should remain the same throughout the EMS process, from phase 1 to phase 2; therefore the SPOC will be the only individual with whom Glasgow 2018 will communicate during the whole EMS process.

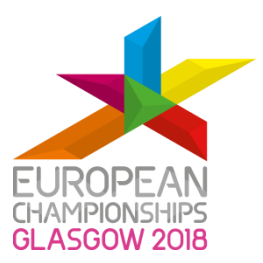

The SPOC must sign and agree to the 'Authorisation for the Use of Personal Data' form as well as the 'Accreditation Terms and Conditions' (see Appendix 2) on behalf of all delegation members before any applications can be submitted.

## The SPOC should have a comprehensive understanding of the dynamics within their particular delegation.

#### Support and contact details

Technical support will be available by contacting <u>Glasgow2018EMS-MF@glasgow.gov.uk</u>, while assistance with the application process for both accommodation and accreditation will be available directly from the designated Glasgow 2018 MF Relations Coordinator: <u>Glasgow2018Cycling@glasgow.gov.uk</u>.

A detailed step-by-step guide for using the EMS system can be found in section 5.

## 3. Accreditation

#### Definition and function of accreditation

#### What is accreditation?

- Accreditation is the process that allows Glasgow 2018 to identify, register and provide access to accredited venues to those with a specific role or function to perform during the Championships.
- The registration includes a **very specific process**. No one will be exempt from this process.
- Only **one personal accreditation card** is given to each individual.

#### How does the accreditation card work?

 The accreditation card indicates, through specific colours and codes, the category to which the individual belongs and venues and areas (zones) the individual can access in order to perform their function.

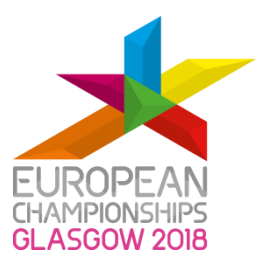

- The right to access an accredited venue and a specific zone is directly linked to the job title and role of the individual.
- The accreditation card does not grant participants automatic access rights to an area.
   The person responsible for the area (zone owner) can, at any time, decide to refuse access, even for individuals accredited for that area.
- Everyone participating in Glasgow 2018 will be required to go through specific accreditation access control points to enter an accredited venue. This is where the venue code, on the accreditation card, is checked.
- Once inside the venue, an individual may be required to go through various other access control points to enter internal areas (zones). This is where the access codes (numbers) are checked on the accreditation card.

#### The accreditation card MUST BE WORN AT ALL TIMES within an accredited venue.

#### **IMPORTANT NOTE**

- An accreditation card does not give access to a parking space
- An accreditation card does not act as a visa
- An accreditation card does not represent a social status

#### Accreditation application submission

Each MF's SPOC will be invited to log into the Glasgow 2018 EMS online accreditation module portal where they can enter the accreditation details of each delegation member. This will involve entering personal information (name, date of birth, etc.), assigning the correct job title (e.g. athlete, coach, doctor) and uploading a photograph for every applicant.

Applications for accreditation should be submitted to Glasgow 2018 for all applicants under consideration, as it is considerably easier to remove an applicant after the deadline than to arrange a late application.

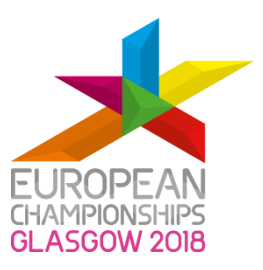

#### Data validation and approval

All submitted accreditation applications must go through the approval process of the UEC and Glasgow 2018.

Following the successful submission and receipt of accreditation applications, the Glasgow 2018 accreditation team will commence a data review with the UEC. This is the process of confirming submitted personal data, accreditation job titles and access privileges.

Once the approval process is successfully completed, the Glasgow 2018 accreditation team will start pre-printing the accreditation cards.

Glasgow 2018 Member Federations Relations (MFR) team will inform the MF's SPOC of any records that have been rejected by UEC and no cards will be preprinted for these applicants.

#### Accreditation card collection

The team manager of each delegation will be required to collect the accreditation cards on behalf of all members of the delegation including presidents and executives. The team manager will sign a confirmation of receipt for all cards received from Glasgow 2018.

Accreditation card distribution will happen at the **Sir Chris Hoy Velodrome, Emirates Arena**. Please see location below:

1000 London Road, Glasgow G40 3HG.

#### **IMPORTANT NOTE**

The team manager will be RESPONSIBLE for:

- the distribution of accreditation cards to delegation members, making sure that each card is only given to the correct person
- $\circ\,$  making the staff aware of the Terms and Conditions relating to the accreditation application
- $\circ~$  RETURNING ALL undistributed cards to the accreditation workstream

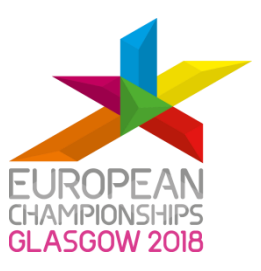

## 4. Data requirements

#### **Required fields**

The SPOC should collect the information required for accreditation from all potential members of their delegation who may require accreditation for Glasgow 2018.

It is strongly recommended that the SPOC obtains and stores a photocopy or scanned image of each potential applicant's identity document. The SPOC should also double check/cross-reference key applicant information before submitting applications for accreditation.

| Field name     |
|----------------|
| Photograph*    |
| First name *   |
| Family name*   |
| Gender*        |
| Date of birth* |
| Nationality*   |
| Job Title*     |
| ID Type        |
| ID Number      |

The above table outlines (with an \*) the mandatory fields for all accreditation applications.

#### Acceptable forms of identification

The primary form of identification document (ID) accepted by Glasgow 2018 is the valid passport for all nationalities or the National ID for EEC and Switzerland only.

When the passport is not available, for **UK nationals only,** the SPOC must identify the applicant through one of the following combinations of acceptable ID plus one document to verify their address:

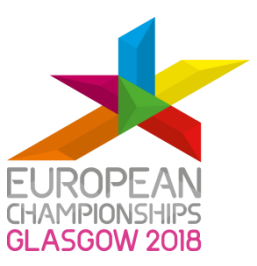

#### a) One of the following combination to check the ID:

- British Driving Licence + P60
- British Driving Licence + P45
- British Driving Licence + Birth Certificate (issued within 6 weeks of birth)
- Birth Certificate (issued within 6 weeks of birth) + P60
- Birth Certificate (issued within 6 weeks of birth )+ P45

#### b) One of the following documents to verify their address:

- Bank documentation
- Council Tax letter (covering current year)
- Utility bill (dated within the last 3 months)

Glasgow 2018 does not require a copy of each individual's ID or address document. **It is the responsibility of the SPOC to check the ID documents of all individuals for whom they request accreditation**.

#### Data Protection Act 1998 and General Data Protection Regulation

All data and photographs supplied as part of the accreditation process will be retained in the accreditation system in accordance with the Data Protection Act 1998. It will also be retained by the General Data Protection Regulation. The photograph will be referred to in the event of disputed identity when admission to a venue is sought.

#### Photograph requirements

#### The photograph must follow the same requirements as for a passport:

- It must be in colour, must be a recent and an accurate likeness of the applicant and must not have been altered in any way
- It must be a front view of the applicant's face, head and shoulders (facing forward and looking straight at the camera); hats, hair bands or dark glasses must not be worn
- It must show the full head, without any head covering, unless worn for religious beliefs or medical reasons
- With a neutral expression and with the mouth closed

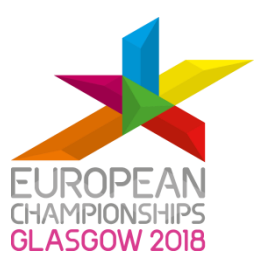

- With eyes open and clearly visible (no sunglasses or tinted glasses and no hair across the eyes)
- Free from reflection or glare on glasses and frames must not cover eyes (we recommend that, if possible, glasses are removed for the photo)
- No objects, other people or shadows in the photo
- The **background must be plain and light colour, preferably white** but light blue and light grey will be accepted (NO black, dark blue, red etc.)
- Be clear and in sharp focus
- Be taken within the last 6 months
- Not torn, creased, marked or stamped

#### Example of valid photo

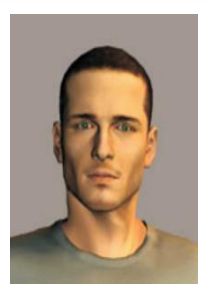

Examples of rejected photos

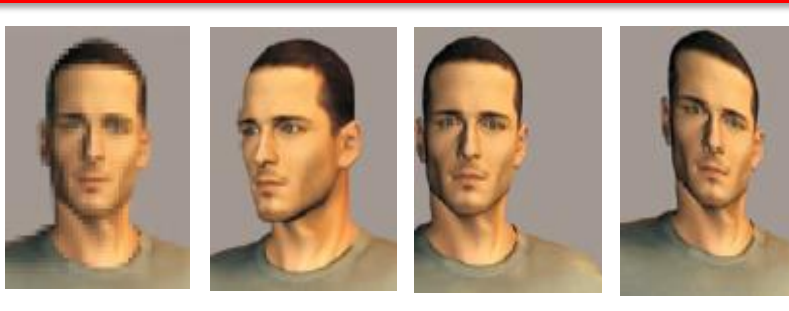

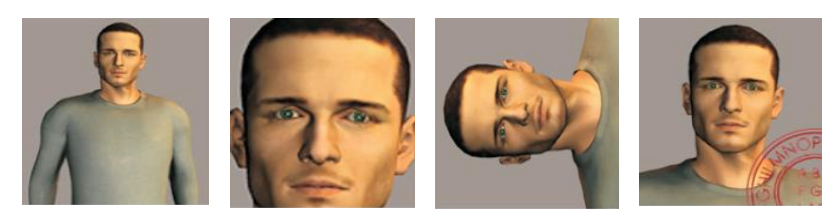

© 2017 AFTER S.r.l.

#### Photograph technical requirements

The photograph must adhere to the following requirements:

a. .JPG format ONLY

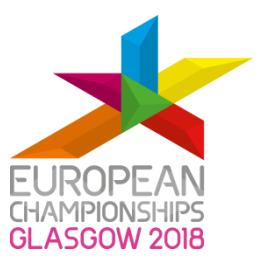

- b. Be vertical orientation
- c. Have adequate space between face/shoulders and the edges of the photograph
- d. Should have a minimum size of 100 KB and maximum size of 2 MB
- e. The face should be at least 300 pixels wide

The digital photograph of the individual can be taken with a good quality mobile phone, provided it meets all the passport requirements mentioned above and is taken against a plain clear background in good light

# 5. Glasgow 2018 European Championships EMS record entry step-by-step guide

#### Access to the Glasgow 2018 EMS online portal

Each MF will receive an email letting them know that the EMS Accreditation, Travel and Rooming List modules are now open. In this email, the MF will receive the web link to the Championships EMS portal and, in order to access the system, the SPOC should use the unique login and password that was received in the room block booking phase (phase 1).

As with the room block booking phase, the login details should be used each time the MF wishes to access the EMS.

Accreditation applications can be submitted online until **Friday 15 June 2018**, travel details until **Sunday 01 July 2018** and rooming list until **Friday 20<sup>th</sup> July**.

Please note that EMS should be used with a Mozilla Firefox browser in order to maximise performance.

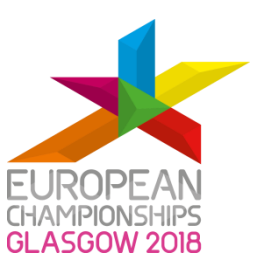

#### Login to the EMS portal

Insert your MF's unique login and password in the boxes.

|                   | FAN -                                                 |                                       | CONTACT US 🧗 💓<br>2 - 12 August 2018 |
|-------------------|-------------------------------------------------------|---------------------------------------|--------------------------------------|
| CIAMPIC<br>GLASGO | TCAN<br>NSHIPS<br>N 2018                              | #                                     | #THE MOMENT                          |
|                   | Welcome to the Glasgow 2018 Event I                   | lanagement System (EMS).              |                                      |
|                   | Please use your Member Federation unique log i        | and password to access the system.    |                                      |
|                   | Username                                              |                                       |                                      |
|                   | Password                                              |                                       |                                      |
| - Ma              |                                                       | Enter                                 |                                      |
|                   | Should you be unable to log into the system please em | ail: Glasgow2018EMS-MF@glasgow.gov.uk |                                      |
|                   |                                                       |                                       |                                      |

You will then automatically be taken to a page that looks like the following:

|     |              |                                                                                                    |                                                                                                    |                                                                                                    |                                                                                                    |                                                                                                    | CONTACT US 🧗 🍏                        |
|-----|--------------|----------------------------------------------------------------------------------------------------|----------------------------------------------------------------------------------------------------|----------------------------------------------------------------------------------------------------|----------------------------------------------------------------------------------------------------|----------------------------------------------------------------------------------------------------|---------------------------------------|
|     | *            | EUROPEAN<br>CHAMPIONSHIPS<br>GLASGOW 2018                                                                                                    |                                                                                                    |                                                                                                    |                                                                                                    |                                                                                                    | 2 - 12 August 2018<br>#THE MOMENT     |
| Reg | gistration / | Accommodation requests                                                                                                    | Accreditation                                                                                                    | Accommodation                                                                                                    | Logout                                                                                                    |                                                                                                    |                                       |
|     |              | The Single Point<br>participating in th<br>(EMS).<br>The SPOC must e<br>be able to save a<br>The mandatory f<br>Glasgow 2018.<br>Guidelines are av<br>The SPOC is advi<br>spelling, national<br>Please note: com<br>applications mus<br>Glasgow 2018, th<br>the Applicant's re | of Contact (SPOC)<br>ne Glasgow 2018 E<br>ensure all mandatc<br>nd submit the app<br>ields are the minim<br>ailable by accessin<br>sed to make every<br>ity, job title, will co<br>upletion of the regin<br>t go through the a<br>hat reserves the rip<br>egistration form. | is asked to submit a<br>European Champions<br>ory fields (marked wi<br>lication in the syster<br>num amount of infor<br>ng the pop-up messa<br>effort to ensure the<br>onsequently delay th<br>stration process doe<br>pproval process of tl<br>ght to refuse an appl | pplications on behalf of t<br>ships by logging into the<br>th *) in the registration f<br>m.<br>mation required in order<br>ages located next to the<br>e accuracy of the data ent<br>e delivery of the Accredit<br>is not automatically guar<br>he European Federation<br>lication for Accreditation | the Member Federation (MF)<br>online Event Management System<br>orm are filled in; if not, the SPOC will<br>to apply for Accreditation, as define<br>field.<br>tered into the EMS: mistakes in nam<br>tation Card.<br>antee Accreditation. All submitted<br>(EF) or International Federation (IF) a<br>on the basis of information provided | l not<br>ed by<br>e(s)<br>and<br>d in |

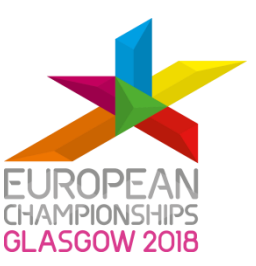

You will be asked to accept the Terms and Conditions (see below) in order to proceed. Once you have ticked the check box, click on the 'Proceed' button to move to the next page.

| Glasgow 2018 European Championships EMS |  |  |  |  |  |
|-----------------------------------------|--|--|--|--|--|
| Terms & Conditions                      |  |  |  |  |  |

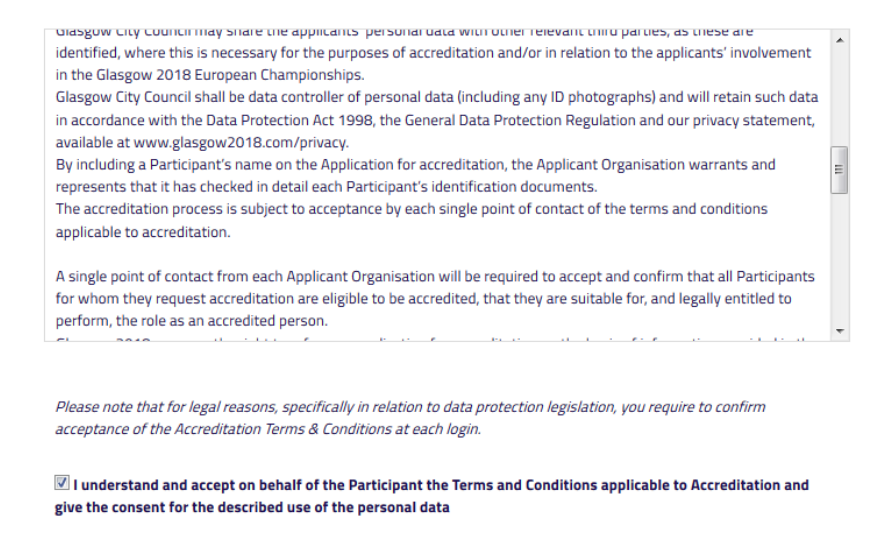

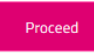

You will then automatically be taken to the 'Accreditation Tab' that looks like the following:

| EUF                        | ROPEAN<br>IPIONSHIPS<br>SGOW 2018 |                                |                     | 1                                | #THEN                                     | 2 - 12 August 2 |
|----------------------------|-----------------------------------|--------------------------------|---------------------|----------------------------------|-------------------------------------------|-----------------|
| Registration Accomm        | nodation requests Acc             | creditation Accommodation      | on Logout           |                                  |                                           |                 |
| FEDERATION:<br>DISCIPLINE: | TEST CYCLING                      |                                | Re                  | ference Name:<br>eference Email: | TEST TESTER<br>TEST.TESTER@GLASGOW.GOV.UK |                 |
| Add New Record             |                                   |                                |                     | Search:                          |                                           |                 |
| For support and guidance p | please refer to the accredit      | ation guide or contact: Glasgo | ow2018Cycling@glasg | ow.gov.uk                        |                                           | _               |

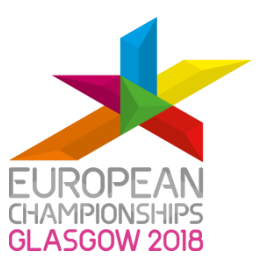

## Accreditation

To start the accreditation application process select the 'Add New Record' button (as shown above). You will then be directed to a page that looks like the following:

|                                               |                                                                                           |      | соктист из 📑 У     |
|-----------------------------------------------|-------------------------------------------------------------------------------------------|------|--------------------|
|                                               |                                                                                           | #Tŀ  | 2 - 12 August 2018 |
| Registration Accommodation reque              | ts Accreditation Logout                                                                   |      |                    |
|                                               |                                                                                           |      |                    |
|                                               | Accreditation Registration Page                                                           |      |                    |
|                                               | Note: Errors to any of the fields could cause a delay to the issuing of the Accreditation |      |                    |
|                                               | Latu                                                                                      |      |                    |
|                                               | Personal Details                                                                          |      |                    |
|                                               | *Sections are mandatory                                                                   |      |                    |
| •Photo Uploa                                  | Upland                                                                                    | Help |                    |
| * First Nam                                   | First Name                                                                                | Help |                    |
| * Family Nam                                  | Family Name                                                                               | Help |                    |
| : Gende                                       |                                                                                           |      |                    |
|                                               | Male                                                                                      |      |                    |
|                                               | Perface     Profese next to prov                                                          |      |                    |
| <ul> <li>Date of Birth (dd/mm/yyy)</li> </ul> |                                                                                           |      |                    |
| * Nationality                                 |                                                                                           | Help |                    |
| ID Type                                       |                                                                                           | Help |                    |
| ID Numbe                                      | ID Number                                                                                 | Help |                    |
| • Job Title                                   |                                                                                           | Help |                    |
| Organisation Name                             | Test Cycling                                                                              |      |                    |
| Organisation Country                          | Great Britain                                                                             |      |                    |
| Spor                                          | Cycling                                                                                   |      |                    |
| Discipline                                    | Track Cucling                                                                             |      |                    |
|                                               |                                                                                           |      |                    |
|                                               |                                                                                           |      |                    |
|                                               | Submit Back                                                                               |      |                    |
|                                               |                                                                                           |      |                    |
|                                               |                                                                                           |      |                    |

Please complete the mandatory fields to register an individual for accreditation.

If these fields are not completed, the system will not allow further steps to be processed and an error message will appear (see below):

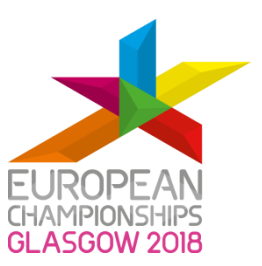

| * Nationality        |               | Help |
|----------------------|---------------|------|
| ID Type              |               | Help |
| ID Number            | ID Number     | Help |
| * Job Title          |               | Help |
| Organisation Name    | Test Cycling  |      |
| Organisation Country | Great Britain |      |
| Sport                | Cycling       |      |
| Discipline           | Track Cycling |      |

#### Some missing data. Please check the highlighted fields

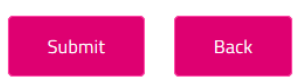

To upload a photo select the 'Upload' button. You will then see the following pop-up message:

| Photo Upload  | Upload           | Heip    |
|---------------|------------------|---------|
| Pirst Name    | Documents Upload | × Help  |
| • Family Name | Select File      | Help    |
| * Gender      |                  |         |
|               |                  | × Close |
| (dd/mm/yyyy)  |                  |         |
| * Nationality |                  | ✓ Help  |
| ID Type       |                  | ↓ Help  |

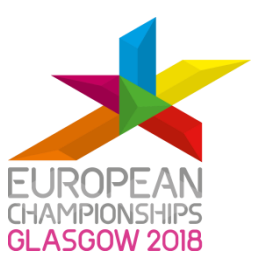

Click on 'Select File' and you will then be able to upload an accreditation photograph. You will find the photograph requirements by selecting the 'Help' button. Once you select a file you will see the following:

| Jpload  |                                     | Help    |  |
|---------|-------------------------------------|---------|--|
|         | Documents Upload                    | ×       |  |
| Name    | g                                   | нер     |  |
| Name    | Select File                         | Help    |  |
| Condor  | test2.jpg (image/jpeg) - (Uploaded) |         |  |
| senuer  |                                     | Upload  |  |
|         |                                     |         |  |
| n/yyyy) |                                     | × Close |  |
| onality |                                     | Help    |  |
| D Type  |                                     | - Help  |  |

To upload your image click on the 'Upload' button as shown above.

Once you have filled all the mandatory fields, select the 'Submit' button as indicated below. If you would like to return to the 'Accreditation' tab without submitting the application select the 'Back' button.

| Organisation Country | Great Britain |
|----------------------|---------------|
| Sport                | Cycling       |
| Discipline           | Track Cycling |
|                      |               |
|                      |               |
|                      | Submit Back   |
|                      |               |

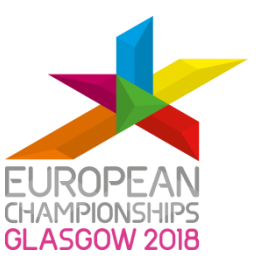

Once you have selected the 'Submit' button you will be directed back to a page that looks like the following:

| EUROPEAN<br>GHAMPIONSHIPS<br>GLASGOW 2018                                      | 2 - 12 August 2018<br>#THE MOMENT |
|--------------------------------------------------------------------------------|-----------------------------------|
| <text></text>                                                                  | FULLY                             |
| Arrival     Landing     Arr Airport     Departure     Take Off     Dep Airport | on Details                        |

From here, you will be able to edit the 'Travel Details' and the 'Accommodation Details'. If you want to amend the application, select the 'Edit Data' button. To move back to the 'Accreditation Tab' select the 'Back' button.

If the photograph you have submitted does not meet the requirements then you will receive an error message (as shown below). In this case, select 'Edit Data' to be redirected to the previous stage and make sure you upload a new picture that meets the requirements.

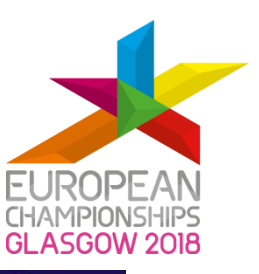

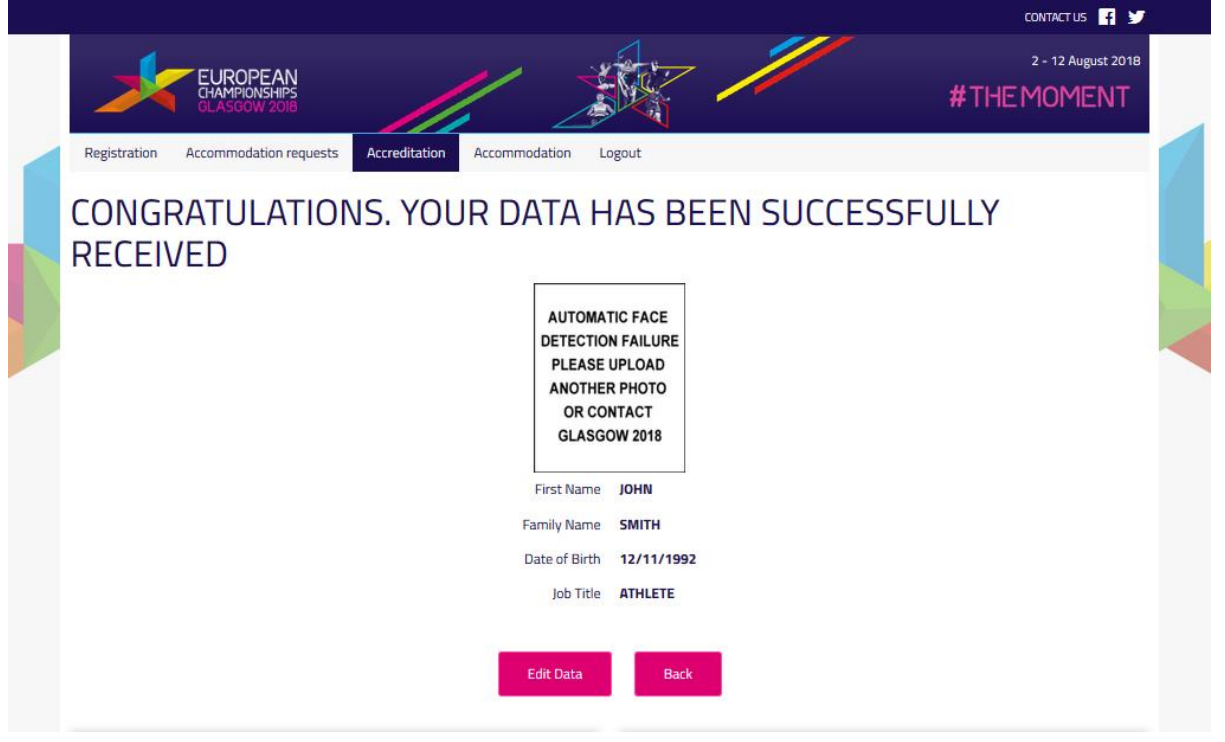

## Accreditation summary

Your application should now be uploaded in the system and appear on the homepage as shown below. As you submit more applications these should appear in the table.

| >               |                            | EAN<br>SHIPS<br>2018          |               |                |              |                | /                       |              | #         | ¢⊤HE     | 2 - 12<br>MOI | August 20<br>MENT | 18 |
|-----------------|----------------------------|-------------------------------|---------------|----------------|--------------|----------------|-------------------------|--------------|-----------|----------|---------------|-------------------|----|
| Registration    | Accommodat                 | ion requests Acc              | creditation   | Accommod       | ation Logo   | out            |                         |              |           |          |               |                   |    |
|                 | FEDERATION:<br>DISCIPLINE: | TEST CYCLING<br>TRACK CYCLING |               |                |              | Referen        | ice Name:<br>nce Email: | TEST TESTER  | ۵GLASGOW  | .GO.VUK  |               |                   |    |
| Add New         | Record                     |                               |               |                |              |                | Search:                 | TEST.TESTER( | @GLASGOV  | V.GOV.UH |               |                   |    |
|                 |                            |                               | Accr          | editation ID   | First Name   | Family Name    | Gender                  | DOB          | Job Title | Photo    |               |                   |    |
|                 |                            |                               | 1058          | 32             | John         | Smith          | male                    | 30/11/1992   | Athlete   |          | Edit          | Delete            |    |
| For support and | guidance please            | refer to the accredit         | ation guide o | r contact: Gla | sgow2018Cycl | ing@glasgow.go | v.uk                    |              |           |          |               |                   |    |

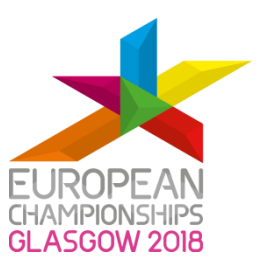

#### Changes to record

You will also see two more options on the right hand side of the screen:

- Edit
- Delete

To change any details to the accreditation record, select **'Edit'** and it will bring you to the following page:

| EUROPEAN<br>CHAMPIONSHIPS<br>GLASGOW 2018 |                                                                                                    |      | 2 - 12 August 2018<br>#THE MOMENT |  |
|-------------------------------------------|----------------------------------------------------------------------------------------------------|------|-----------------------------------|--|
| Registration Accommodation requests       | Accreditation Logout                                                                                                    |      |                                   |  |
|                                           | Accreditation Registration Page<br>Note: Errors to any of the fields could cause a delay to the issuing of the Accreditation<br>Card.<br>Personal Details |      |                                   |  |
|                                           | *Sections are mandatory                                                                                                    |      |                                   |  |
| *Photo Upload                             | Upload · 🗸                                                                                                    | Help |                                   |  |
| * First Name                              | John                                                                                                    | Help |                                   |  |
| * Family Name                             | Smith                                                                                                    | Help |                                   |  |
| * Gender                                  | <ul> <li>Male</li> <li>Pernale</li> <li>Prefer not to say</li> </ul>                                                                                      |      |                                   |  |
| * Date of Birth (dd/mm/yyyy)              | 30 11 1992                                                                                                    |      |                                   |  |
| * Nationality                             | Italv                                                                                                    | Help |                                   |  |
| ID Type                                   | Passport                                                                                                    | Help |                                   |  |

To remove an application select **'Delete'** and this record will be deleted automatically. If a record has been assigned to a room, you will not be able to delete. In order to do so, you will first have to delete the room assignment.

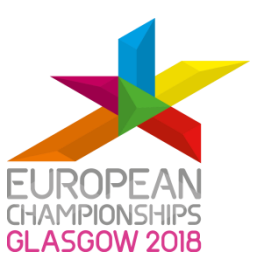

#### Search function

You can use the search bar to look for a record that you have already submitted (see below):

| EUROPEA<br>CHAMPIONSHII<br>GLASGOW 20      | N<br>PS<br>DIR                |                  |               |                | /                                |             | #         | ŧTHE     | 2 - 12 August 20 | D18<br>T |
|--------------------------------------------|-------------------------------|------------------|---------------|----------------|----------------------------------|-------------|-----------|----------|------------------|----------|
| Registration Accommodation                 | requests Accreditation        | Accommoda        | ation Logo    | Jt             |                                  |             |           |          |                  |          |
| FEDERATION: 1 DISCIPLINE: 1 Add New Record | TEST CYCLING<br>TRACK CYCLING |                  |               | Referen        | ce Name:<br>ce Email:<br>Search: | TEST TESTER | DGLASGON  | I.GOV.UK |                  |          |
|                                            | Acc                           | creditation ID   | First Name    | Family Name    | Gender                           | DOB         | Job Title | Photo    |                  |          |
|                                            | 105                           | 582              | John          | Smith          | male                             | 30/11/1992  | Athlete   | 6        | Edit Delete      |          |
| For support and guidance please refe       | er to the accreditation guide | or contact: Glas | gow2018Cyclii | ng@glasgow.gov | uk                               |             |           |          |                  |          |

To move back to all records, select the **'Clear Search'** button, as shown above. If you want to submit a new application, select the **'Add New Record'** button and follow the steps outlined above.

#### Filter function

You can use the table headings to filter the records (see below). Select the desired heading and the information will be filtered by chronological or alphabetical order.

| *                           |                       | AN<br>HIPS<br>2018 |                  |                    |               |                    | /                                  |             | #               | ¢⊤HE    | 2 - 12 Aug | ust 2018<br>ENT |
|-----------------------------|-----------------------|--------------------|------------------|--------------------|---------------|--------------------|------------------------------------|-------------|-----------------|---------|------------|-----------------|
| Registration A              | ccommodati            | on requests        | Accreditatio     | n Accommod         | lation Logo   | ut                 |                                    |             |                 |         |            |                 |
| FED<br>DISC<br>Add New Reco | DERATION:<br>CIPLINE: | TEST CYCLII        | NG<br>LING       | /                  |               | Referen<br>Referer | ice Name:<br>nce Email:<br>Search: | TEST TESTER | <b>@GLASGOW</b> | .GO.VUK |            |                 |
|                             |                       |                    | P                | Accreditation ID   | First Name    | Family Name        | Gender                             | DOB         | Job Title       | Photo   |            |                 |
|                             |                       |                    | 1                | 0582               | John          | Smith              | male                               | 30/11/1992  | Athlete         |         | Edit Del   | ete             |
| For support and guida       | lance please r        | refer to the ac    | creditation guid | de or contact: Gla | sgow2018Cycli | ing@glasgow.go     | v.uk                               |             |                 |         |            |                 |

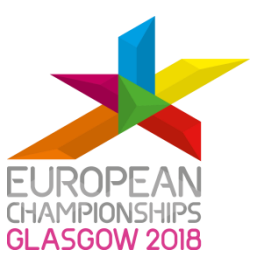

# 6. Glasgow 2018 European Championships EMS travel and accommodation step-by-step guide

#### Access to the Glasgow 2018 EMS online portal

In the room block booking phase (Phase 1) of the EMS application process, Member Federations SPOC will have accessed the accommodation module to make accommodation requests. In the second phase the Member Federations will access the **Travel and Rooming List modules** only if accommodation has been booked via Glasgow 2018. Access to modules is via existing credentials.

Please note the following key deadlines:

- Accommodation final payment: 1 July 2018
- Travel information for all delegates 1 July 2018
- The final rooming list by name: 20 July 2018

#### Log-in to the EMS Portal for Travel and Rooming List modules

When the SPOC access the EMS you will then automatically be taken to a page that looks like the screen below. Select the **'Accommodation'** tab.

|              |                                           |               |               |                                     | CONTACT US                                |
|--------------|-------------------------------------------|---------------|---------------|-------------------------------------|-------------------------------------------|
| 1            | EUROPEAN<br>CHAMPIONSHIPS<br>GLASGOW 2018 |               |               |                                     | 2 - 12 August 2018<br>#THE MOMENT         |
| Registration | Accommodation requests                    | Accreditation | Accommodation | Logout                              |                                           |
| FE           | EDERATION: TEST CYCLING                   | i             |               | Reference Name:<br>Reference Email: | TEST TESTER<br>TEST.TESTER@GLASGOW.GO.VUK |
| Add New F    | Record                                    |               |               | Search:                             |                                           |

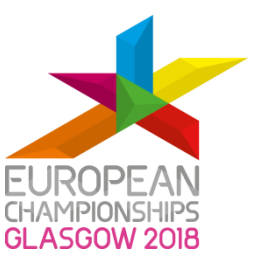

To start adding the Accommodation and Travel details, select the **Accommodation** tab. You will then automatically be taken to a page that looks like the following:

| >            | EUROPE/<br>CHAMPIONSH<br>GLASGOW 2     | AN<br>HIPS<br>1018   |                    |            |                                                |             | #THE       | 2 - 12 Augu<br>E MOME | st 2018<br>NT |         |
|--------------|----------------------------------------|----------------------|--------------------|------------|------------------------------------------------|-------------|------------|-----------------------|---------------|---------|
| Registration | n Accommodati                          | on requests          | Accreditation Acco | mmodation  | Logout                                         |             |            |                       |               |         |
| Add Net      | FEDERATION:<br>DISCIPLINE:<br>w Record | TEST CYCLIN<br>TRACK | G                  |            | Reference Name:<br>Reference Email:<br>Search: | TEST TESTER | GLASGOW.GC | ).VUK                 |               |         |
|              | Accreditation<br>ID                    | First Name           | Family Name        | DOB        | Hotel                                          |             | Room Type  | Check In              | Check<br>Out  | Sharing |
|              | 10490                                  | Test                 | Test               | 03/12/1987 |                                                |             |            |                       |               | -       |
|              | *                                      |                      |                    |            |                                                |             |            |                       |               |         |

Click on the individual members **'Accreditation ID'** number (alternatively, you can type in the **'Search'** box function to locate a member). You can only insert rooming list and travel information for delegates who have successfully added accreditation details for. You will then automatically be taken to a page that looks like the following:

| >           | EU      | ROPEAN<br>MPIONSHIPS<br>SGOW 2018 |             |            | / 7                                                     |                                        | 2 - 12 August 201<br>#THE MOMENT |
|-------------|---------|-----------------------------------|-------------|------------|---------------------------------------------------------|----------------------------------------|----------------------------------|
| egistration | n Accor | mmodation req                     | uests Acc   | reditation | Accommodation                                           | Logout                                 |                                  |
|             |         |                                   |             |            | First Name<br>Family Name<br>Date of Birth<br>Job Title | JOHN<br>SMITH<br>30/11/1992<br>ATHLETE |                                  |
|             |         |                                   |             |            | Edit Data                                               | Back                                   |                                  |
|             |         | Trave                             | el Details  |            |                                                         |                                        | Accommodation Details            |
| Arrival     | Landing | Arr Airport                       | Departure   | Take Off   | Dep Airport                                             |                                        | Allocate Room                    |
|             |         | Trav                              | vel Details | 1          |                                                         |                                        |                                  |

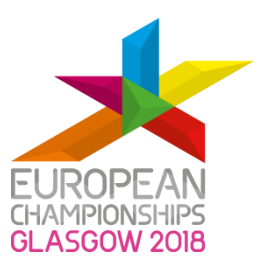

## Accommodation Details

To start allocating individual team members to their hotel rooms, please select **'Allocate Room'** button (see page above). You will then be directed to a page that looks like the following:

| >                                | EUI                                                      | ROPEAN<br>MPIONSHIPS<br>SGOW 2018                             |                       |                   |                   | /                 | T                 | Í.                               |                            | /                 |                                                            |                                                                                |                         | #1                                                                                           | THE                                                                                                    | 2 - 12 Au<br>MOM                                                              | gust 2018<br>ENT               |
|----------------------------------|----------------------------------------------------------|---------------------------------------------------------------|-----------------------|-------------------|-------------------|-------------------|-------------------|----------------------------------|----------------------------|-------------------|------------------------------------------------------------|--------------------------------------------------------------------------------|-------------------------|----------------------------------------------------------------------------------------------|----------------------------------------------------------------------------------------------------|-------------------------------------------------------------------------------|--------------------------------|
| Registrat                        | ion Accon                                                | nmodation rec                                                 | quests                | Accreditat        | ion 🧳             | Accommo           | dation            | Logou                            | ıt                         |                   |                                                            |                                                                                |                         |                                                                                              |                                                                                                    |                                                                               |                                |
| Hotels                           |                                                          |                                                               |                       |                   |                   |                   |                   |                                  |                            |                   |                                                            |                                                                                |                         |                                                                                              |                                                                                                    |                                                                               |                                |
| Hotel Nar                        | пө                                                       |                                                               |                       |                   |                   |                   |                   | Addr                             | 888                        | Star              | a Dis                                                      | tances                                                                         |                         | Servio                                                                                       | 88                                                                                                    |                                                                               |                                |
| DoubleTr<br>Glasgow<br>Alloc     | ee By Hilton<br>Central                                  | Hotel                                                         |                       |                   |                   |                   |                   | 36 Ca<br>Stree<br>Glasg<br>G2 31 | ambridge<br>t<br>gow<br>HN | 4                 | Diel<br>Ven<br>13 r<br>(6.6<br>Diel<br>Gla<br>15 r<br>(14. | tance to<br>iue:<br>minute d<br>km)<br>tance to<br>sgow A<br>minute d<br>4 km) | rive<br>irport:<br>rive | WI-FI:<br>Stand:<br>Leisun<br>Fitnes<br>Amen<br>Room<br>and La<br>Meetin<br>14 cor<br>pax Gi | ard Inclu<br>re Facilit<br>s Centre<br>Ities:<br>Service,<br>aundry F<br>ag Spac<br>iference<br>rand Bal | ded<br>ties:<br>& Pool<br>Busines<br>acilities<br>e:<br>suites in<br>iroom Su | is Centre<br>cl. 1,500<br>lite |
|                                  | 1                                                        | Prices                                                        |                       |                   |                   |                   |                   |                                  | ,                          | Vallabii          | Ity                                                        |                                                                                |                         |                                                                                              |                                                                                                    |                                                                               |                                |
|                                  | Rate bed<br>&<br>breakfast<br>per<br>person<br>per night | Additional<br>Meal Packs<br>(Lunch &<br>Dinner)<br>per person | age Sur<br>29-<br>Jul | Mon<br>30-<br>Jul | Tue<br>31-<br>Jul | Wed<br>01-<br>Aug | Thu<br>02-<br>Aug | Fri<br>03-<br>Aug                | Sat<br>04-<br>Aug          | Sun<br>05-<br>Aug | Mon<br>06-<br>Aug                                          | Tuə<br>07-<br>Aug                                                              | Wed<br>08-<br>Aug       | Thu<br>05-<br>Aug                                                                            | Fri<br>10-<br>Aug                                                                                        | Sat<br>11-<br>Aug                                                             | Sun<br>12-<br>Aug              |
| Single                           | £140                                                     | £45                                                           | 5                     | 12                | 22                | 16                | 16                | 16                               | 16                         | 7                 | 7                                                          | 7                                                                              | 7                       | 7                                                                                            | 7                                                                                                    | 6                                                                             | 6                              |
| Twin                             | £82.50                                                   | £45                                                           | 9                     | 9                 | 21                | 21                | 21                | 21                               | 21                         | 21                | 21                                                         | 21                                                                             | 21                      | 9                                                                                            | 9                                                                                                    | 9                                                                             | 9                              |
| Holiday II<br>City CtrT<br>Alloc | nn Express G<br>heatreland<br>ale                        | Glasgow -                                                     |                       |                   |                   | ſ                 |                   | 165 V<br>Stree<br>Glasg<br>G1 28 | V NIIe<br>t<br>gow<br>RL   | 3                 | Dist<br>Ven<br>15 r<br>(5.6<br>Dist<br>Gla<br>16 r<br>(14. | tance to<br>nue:<br>minute d<br>km)<br>tance to<br>sgow A<br>minute d<br>7 km) | rive<br>Irport:<br>rive | WI-FI:<br>Stand:<br>Leisun<br>N/A<br>Amen<br>Busine<br>Meetin<br>1 confi<br>Bucha            | ard Inclu<br>re Facili<br>Ities:<br>ess Cent<br>ng Spac<br>erence s<br>nan Suit                          | ded<br>ties:<br>re<br>e:<br>suite incl.<br>ie                                 | 20 pax                         |

This is a summary of your hotel reservations which includes the hotel(s) booked and number of rooms booked by day and by room type (single/twins) in phase one of the EMS.

Select the **'Allocate'** button for your booked hotel. You will then be directed to a page that looks like the following:

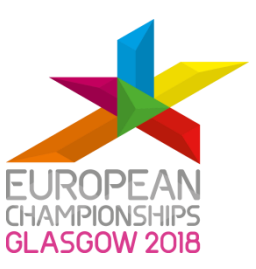

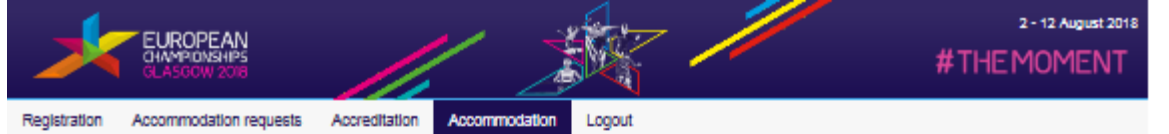

#### DoubleTree By Hilton Hotel Glasgow Central

| Hotel Nar           | me                                                       |                                                                 |                   |                   |                   |                   | 4                 | \ddress                                 |                   | Stare             | Distan                                                                  | 088                                                                |                   | Services                                                                                                    |                                                                                                |                                                                  |                   |
|---------------------|----------------------------------------------------------|-----------------------------------------------------------------|-------------------|-------------------|-------------------|-------------------|-------------------|-----------------------------------------|-------------------|-------------------|-------------------------------------------------------------------------|--------------------------------------------------------------------|-------------------|----------------------------------------------------------------------------------------------------|------------------------------------------------------------------------------------------------|------------------------------------------------------------------|-------------------|
| DoubleTr<br>Glasgow | ree By Hilton<br>Central                                 | Hotel                                                           |                   |                   |                   |                   |                   | 36 Cambr<br>Street<br>Slasgow<br>32 3HN | 1dge              | 4                 | Distan<br>13 mini<br>(6.6 km<br>Distan<br>Glasgo<br>15 mini<br>(14.4 km | ce to Ve<br>ute drive<br>)<br>ce to<br>ow Airpo<br>ute drive<br>m) | nue:<br>rt:       | WI-FI:<br>Standard<br>Leleure<br>Fitness (<br>Amenitik<br>Room Se<br>and Laur<br>Meeting<br>14 confe<br>pax Grar | I Include<br>Facilitie<br>Centre &<br>envice, Bi<br>dry Faci<br>Space:<br>rence su<br>d Ballro | d<br>8:<br>Pool<br>usiness (<br>littes<br>ites incl.<br>om Suite | Centre            |
|                     |                                                          | Prices                                                          |                   |                   |                   |                   |                   |                                         |                   | Avallabi          | lity                                                                    |                                                                    |                   |                                                                                                    |                                                                                                |                                                                  |                   |
|                     | Rate bed<br>&<br>breakfast<br>per<br>person<br>per night | Additional<br>Meal Package<br>(Lunch &<br>Dinner)<br>per person | Sun<br>29-<br>Jul | Mon<br>30-<br>Jul | Tue<br>31-<br>Jul | Wed<br>01-<br>Aug | Thu<br>02-<br>Aug | Fri<br>03-<br>Aug                       | Sat<br>04-<br>Aug | Sun<br>05-<br>Aug | Mon<br>06-<br>Aug                                                       | Tue<br>07-<br>Aug                                                  | Wed<br>08-<br>Aug | Thu<br>09-<br>Aug                                                                                                | Fri<br>10-<br>Aug                                                                              | Sat<br>11-<br>Aug                                                | Sun<br>12-<br>Aug |
| Single              | £140                                                     | £45                                                             | 5                 | 12                | 22                | 16                | 16                | 16                                      | 16                | 7                 | 7                                                                       | 7                                                                  | 7                 | 7                                                                                                    | 7                                                                                              | 6                                                                | 6                 |
| Twin                | £82.50                                                   | £45                                                             | 9                 | 9                 | 21                | 21                | 21                | 21                                      | 21                | 21                | 21                                                                      | 21                                                                 | 21                | 9                                                                                                    | 9                                                                                              | 9                                                                | 9                 |

| - Check In                 | did/mm/yyyy |
|----------------------------|-------------|
| - Check Out                | did/mm/yyyy |
| - Room Type                | - 🗵         |
| Fil share my room<br>with: |             |
|                            | Sauge Bank  |

This will open up the specific hotel page that will allow you to select:

- Check In Date (arrival date at your hotel)
- Check Out Date (departure date from your hotel)
- Room Type
  - Single Room (1 person)
  - Twin Room (2 persons, 2 beds)
- I'll share my room with (if booked a twin room)

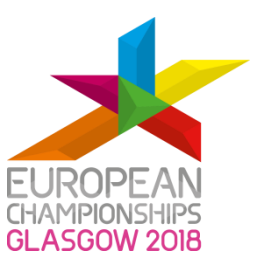

To allocate a single room, select your **'Check In'** and **'Check Out'** date and select single room from drop-down list in the **'Room Type'** field.

| * Check In                  | 01/08/2018        | ]    |  |
|-----------------------------|-------------------|------|--|
| * Check Out                 | 12/08/2018        |      |  |
| * Room Type                 | Single (1 person) | ✓    |  |
| I'll share my room<br>with: |                   | ]    |  |
|                             | Save              | Back |  |

Once you have filled all the fields, select the **'Save'** button.

To allocate a twin room, select your **'Check In'** and **'Check Out'** date and select twin room from drop down list in **'Room Type'** field. To select which team member will be sharing this room, type in **'1'** for all names to appear in the drop-down box or type in the surname of the member in the **'I'll share my room with'** field.

To select a team member to share a room, the second member must not have any accommodation details entered in their record.

| Check Out 12/08/2018     Room Type Twin (2 persons, 2 beds)      It share my room With: PAOLO TEST     Remove sharing | Check Out     12/08/2018      Room Type     Twin (2 persons, 2 beds)      Min Share my room     wth:     PAOLO TEST     Remove sharing | - Check in                 | 01/08/2018                   |
|----------------------------------------------------------------------------------------------------|----------------------------------------------------------------------------------------------------|----------------------------|------------------------------|
| Room Type Twin (2 persons, 2 beds) Thi share my room with: PAOLO TE ST Remove sharing                                 | Room Type Twin (2 persons, 2 beds) Thi share my room with: PAOLO TEST Remove sharing                                                   | - Check Out                | 12/08/2018                   |
| TII share my room<br>with: Remove sharing                                                                             | TII share my room<br>With: Remove sharing                                                                                              | - Room Type                | Twin (2 persons, 2 beds)     |
|                                                                                                    |                                                                                                    | Fil share my room<br>with: | PAOLO TEST<br>Remove sharing |

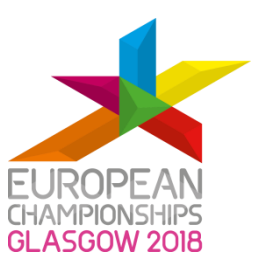

Once you have filled all the fields, select the **'Save'** button. You will then be taken back to the screen below with all of your completed details.

| 1            | EURO<br>OHAMPI<br>GLASO | PEAN<br>ONSHIPS<br>OW 2018 |            |             |                |                             | /            |            | #          | THEN              | 2-12/<br>10N | NUGUIST 2018<br>1ENT |  |
|--------------|-------------------------|----------------------------|------------|-------------|----------------|-----------------------------|--------------|------------|------------|-------------------|--------------|----------------------|--|
| Registration | Accommo                 | odation reque              | sts Accred | ltation     | Accommodation  | Logout                      |              |            |            |                   |              |                      |  |
|              |                         |                            |            |             |                |                             |              |            |            |                   |              |                      |  |
|              |                         |                            |            |             | Family Name    | SMITH                       |              |            |            |                   |              |                      |  |
|              |                         |                            |            |             | Date of Birth  | 30/11/1992                  |              |            |            |                   |              |                      |  |
|              |                         |                            |            |             | Job Title      | e ATHLETE                   |              |            |            |                   |              |                      |  |
|              |                         |                            |            |             | Edit Data      | Back                        |              |            |            |                   |              |                      |  |
|              |                         | Travel                     | Details    |             |                |                             | А            | ccommod    | dation De  | tails             |              |                      |  |
| Arrival      | Landing                 | Arr<br>Alrport             | Departure  | Take<br>Off | Dep<br>Airport | Hotel                       | Room<br>Type | Check In   | Check Out  | Sharing           |              |                      |  |
| 01/08/2018   | 12:00                   | GLA                        | 12/08/2018 | 14:00       | GLA            | DoubleTree<br>By Hilton     | Twin         | 01/08/2018 | 12/08/2018 | Hosting:<br>Paolo | Edit         | Delete               |  |
|              |                         | Trave                      | I Detalis  |             |                | Hotel<br>Glasgow<br>Central |              | Alloca     | ite Room   | Test              |              |                      |  |

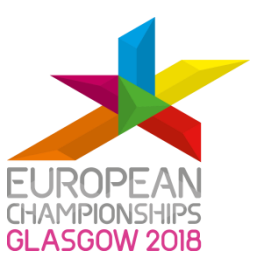

## Making changes to your Accommodation details

Final **Rooming Lists** must be completed by the **20<sup>th</sup> July 2018**. Changes can be made prior to this date by selecting **Edit**, under the **'Accommodation Details'**:

| *            | EURO<br>GHAMPI<br>GLASGO | PEAN<br>ONSHIPS<br>OW 2018 |            |             |                | <b>.</b>                    | /            |            | #          | THEN              | 2-12/<br>10N | August 2018<br>1ENT |  |  |
|--------------|--------------------------|----------------------------|------------|-------------|----------------|-----------------------------|--------------|------------|------------|-------------------|--------------|---------------------|--|--|
| Registration | Accommo                  | odation reque              | sts Accred | litation    | Accommodation  | Logout                      |              |            |            |                   |              |                     |  |  |
|              |                          |                            |            |             |                |                             |              |            |            |                   |              |                     |  |  |
|              |                          |                            |            |             | First Name     | JOHN                        |              |            |            |                   |              |                     |  |  |
|              |                          |                            |            |             | Date of Birth  | 30/11/1992                  |              |            |            |                   |              |                     |  |  |
|              |                          |                            |            |             | Inh Title      |                             |              |            |            |                   |              |                     |  |  |
|              |                          |                            |            |             | Edit Data      | Back                        |              |            |            |                   |              |                     |  |  |
|              |                          | Travel                     | Details    |             |                |                             | А            | ccommod    | lation De  | tails             |              |                     |  |  |
| Arrival      | Landing                  | Arr<br>Airport             | Departure  | Take<br>Off | Dep<br>Alrport | Hotel                       | Room<br>Type | Check In   | Check Out  | Sharing           |              |                     |  |  |
| 01/08/2018   | 12:00                    | GLA                        | 12/08/2018 | 14:00       | GLA            | DoubleTree<br>By Hilton     | Twin         | 01/08/2018 | 12/08/2018 | Hosting:<br>Paolo | Edit         | Delete              |  |  |
|              |                          | Trave                      | Detalls    |             |                | Hotel<br>Glasgow<br>Central |              | Alloca     | ite Room   | Test              |              |                     |  |  |

By selecting **Edit,** you will be taken back to the page below.

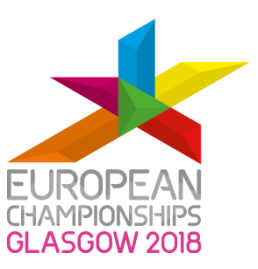

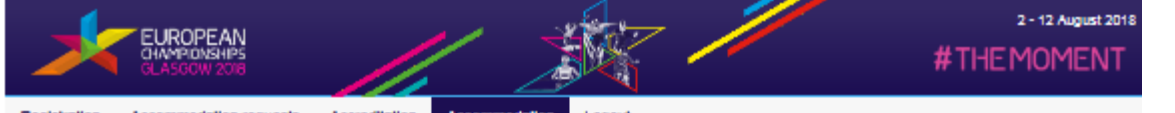

Registration Accommodation requests Accreditation Accommodation Logout

#### DoubleTree By Hilton Hotel Glasgow Central

| Hotel Na            | me                                                       |                                                                 | Address Stars     |                   |                   | Distances         |                   |                                         | Services          |                                                                                                    |                   |                   |                                                                                                    |                   |                   |                   |                   |
|---------------------|----------------------------------------------------------|-----------------------------------------------------------------|-------------------|-------------------|-------------------|-------------------|-------------------|-----------------------------------------|-------------------|----------------------------------------------------------------------------------------------------|-------------------|-------------------|----------------------------------------------------------------------------------------------------|-------------------|-------------------|-------------------|-------------------|
| DoubleTr<br>Glasgow | ree By Hilton<br>Central                                 | Hotel                                                           |                   |                   |                   |                   |                   | 36 Cambr<br>Street<br>Glasgow<br>G2 3HN | 4                 | Distance to Venue:<br>13 minute drive<br>(6.6 km)<br>Distance to<br>Glasgow Airport:<br>15 minute drive<br>(14.4 km) |                   |                   | WI-FI:<br>Standard Included<br>Leleure Facilities:<br>Fitness Centre & Pool<br>Amenities:<br>Room Service, Business Centre<br>and Laundry Facilities<br>Meeting Space:<br>14 conference suites Incl. 1,500<br>pax Grand Baliroom Suite |                   |                   |                   |                   |
|                     | F                                                        | Prices                                                          |                   |                   |                   |                   |                   |                                         |                   | Availabi                                                                                                    | lity              |                   |                                                                                                    |                   |                   |                   |                   |
|                     | Rate bed<br>&<br>breakfast<br>per<br>person<br>per night | Additional<br>Meal Package<br>(Lunch &<br>Dinner)<br>per person | Sun<br>29-<br>Jul | Mon<br>30-<br>Jul | Tue<br>31-<br>Jul | Wed<br>01-<br>Aug | Thu<br>02-<br>Aug | Fri<br>03-<br>Aug                       | Sat<br>04-<br>Aug | Sun<br>05-<br>Aug                                                                                                    | Mon<br>06-<br>Aug | Tue<br>07-<br>Aug | Wed<br>08-<br>Aug                                                                                                    | Thu<br>09-<br>Aug | Fri<br>10-<br>Aug | Sat<br>11-<br>Aug | Sun<br>12-<br>Aug |
| Single              | £140                                                     | £45                                                             | 4                 | 11                | 21                | 15                | 15                | 15                                      | 15                | 6                                                                                                    | 6                 | 6                 | 6                                                                                                    | 6                 | 6                 | 5                 | 6                 |
| Twin                | £82.50                                                   | £45                                                             | 9                 | 9                 | 21                | 20                | 20                | 20                                      | 20                | 20                                                                                                    | 20                | 19                | 19                                                                                                    | 7                 | 8                 | 8                 | 9                 |
|                     |                                                          |                                                                 |                   |                   |                   |                   |                   |                                         |                   |                                                                                                    |                   |                   |                                                                                                    |                   |                   |                   |                   |

| - Check In                  | 01/08/2018                    |              |  |
|-----------------------------|-------------------------------|--------------|--|
| - Check Out                 | 12/08/2018                    |              |  |
| - Room Type                 | Twin (2 persons, 2 beds)      | $\checkmark$ |  |
| I'll share my room<br>with: | PAOLO TE ST<br>Remove sharing |              |  |
|                             |                               | _            |  |
|                             | Update                        | Back         |  |

This will open up the original allocation screen. From this page, you will be able to edit the following:

- Check In Date (arrival date at your hotel)
- Check Out Date (departure date from your hotel)
- Room Type
  - Single Room (1 person)
  - Twin Room (2 persons, 2 beds)
- I'll share my room with (if booked a twin room)

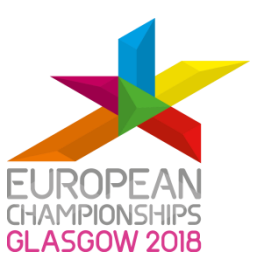

#### Changes to Check In and Check Out dates

To change your **'Check In'** and (or) **'Check Out'** date, select the new dates. Select the **'Update'** button.

| Charle Out        | 40/00/2040        |    |
|-------------------|-------------------|----|
| - Check Out       | 12/08/2018        |    |
| * Room Type       | Single (1 person) |    |
| 'll share my room |                   |    |
| with:             |                   | 1) |
|                   |                   |    |

#### Changes to shared room details - 'Hosted by'

If a team member is sharing (Hosted by), this will be indicated under the Sharing heading.

| 1            | EUROPEAN<br>CHAMPIONSHIPS<br>GLASGOW 2018 |                | /           |             |                                     |                                 | 2-<br>#THEM0 | 12 August 2018 |              |                       |
|--------------|-------------------------------------------|----------------|-------------|-------------|-------------------------------------|---------------------------------|--------------|----------------|--------------|-----------------------|
| Registration | Accommodation request                     | s Accreditatio | on Accommod | lation Logo | out                                 |                                 |              |                |              |                       |
|              | FEDERATION: TEST CY<br>DISCIPLINE: TRACK  | CLING          |             |             | Reference Name:<br>Reference Email: | TEST TESTER<br>TEST.TESTER@GLAS | GOW.GO.VUK   |                |              |                       |
| Add New      | Record                                    |                |             |             | Search:                             | Clear Search                    |              |                |              |                       |
|              | Accreditation<br>ID                       | First Name     | Family Name | DOB         | Hotel                               |                                 | Room Type    | Check In       | Check<br>Out | Sharing               |
|              | 10565                                     | Paolo          | Test        | 31/12/1966  | DoubleTree By Hiltor                | n Hotel Glasgow Central         | Twin         | 01/08/2018     | 12/08/2018   | Hosted by: John Smith |
|              |                                           |                |             |             |                                     |                                 |              |                |              |                       |

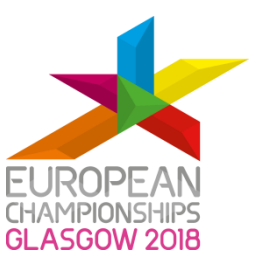

The only possible amendment in this case is to delete the member's accommodation details under their Accreditation ID.

| EUROPE<br>CHAMPIONS<br>GLASGOW | EAN<br>SHIPS<br>/ 2018 |                     |                             |                                                                                                    | -<br>-                                                                                                    | /                                                                                                    |                                                                                                    | #1                                                                                                    | 2-1<br>THEMO                                                                                                    | 2 August 2018<br>MENT                                                                                                    |
|--------------------------------|------------------------|---------------------|-----------------------------|----------------------------------------------------------------------------------------------------|----------------------------------------------------------------------------------------------------|----------------------------------------------------------------------------------------------------|----------------------------------------------------------------------------------------------------|----------------------------------------------------------------------------------------------------|----------------------------------------------------------------------------------------------------|----------------------------------------------------------------------------------------------------|
| Accommodal                     | ation reques           | sts Accr            | editation                   | Accommodation                                                                                                    | Logout                                                                                                    |                                                                                                    |                                                                                                    |                                                                                                    |                                                                                                    |                                                                                                    |
|                                |                        |                     |                             | First Name                                                                                                    | PAOLO                                                                                                    |                                                                                                    |                                                                                                    |                                                                                                    |                                                                                                    |                                                                                                    |
|                                |                        |                     |                             | Family Name                                                                                                    | TEST                                                                                                    |                                                                                                    |                                                                                                    |                                                                                                    |                                                                                                    |                                                                                                    |
|                                |                        |                     |                             | Date of Birth                                                                                                    | 31/12/1966                                                                                                    |                                                                                                    |                                                                                                    |                                                                                                    |                                                                                                    |                                                                                                    |
|                                |                        |                     |                             | Job Title                                                                                                    | DOCTOR                                                                                                    |                                                                                                    |                                                                                                    |                                                                                                    |                                                                                                    |                                                                                                    |
|                                | Travel                 | Dataila             |                             | Edit Data                                                                                                    | Back                                                                                                    | ٨                                                                                                    | ommoda                                                                                                    | tion Deta                                                                                                    | ile                                                                                                    |                                                                                                    |
|                                | Travel                 | Details             |                             |                                                                                                    |                                                                                                    | ACC                                                                                                    | commoda                                                                                                    | ition Deta                                                                                                    | lis                                                                                                    |                                                                                                    |
| Inding Arr A                   | Airport D              | Departure           | Take Off                    | Dep Airport                                                                                                    | Hotel                                                                                                    | Room<br>Type                                                                                                    | Check In                                                                                                    | Check Out                                                                                                    | Sharing                                                                                                    |                                                                                                    |
|                                |                        |                     |                             |                                                                                                    | DoubleTree<br>By Hilton<br>Hotel                                                                                                    | Twin                                                                                                    | 01/08/2018                                                                                                    | 12/08/2018                                                                                                    | Hosted<br>by: John<br>Smith                                                                                                    | Delete                                                                                                    |
|                                | Accommodi              | Accommodation reque | Accommodation requests Acco | Accommodation requests Accreditation Accommodation requests Accreditation Travel Details Inding Arr Airport Departure Take Off | Accommodation requests Accreditation Accommodation Accommodation requests Accreditation Accommodation First Name Family Name Date of Birth Job Title Edit Data | Accommodation requests Accreditation Accommodation tegests Accreditation Accommodation Legent<br>First Name PAOLO<br>First Name PAOLO<br>Family Name TEST<br>Date of Birts S1/12/1966<br>Job Trile DOCTOR<br>Edit Data Back<br>Fravel Details<br>Inding Arr Airport Departure Take Off Dep Airport<br>Hotel<br>DoubleTree Birth Birther | Accommodation requests Accreditation Accommodation to Logout           Accommodation requests         Accreditation         Logout           Image: Control of the state of the state | EUROPEANS         Accommodation requesits       Accreditation       Lagout         Image: Accreditation requesits       Accreditation       Lagout         Image: Accreditation requesits       Accreditation       Lagout         Image: Accreditation requesits       Accreditation       Lagout         Image: Accreditation requesits       Accreditation       Lagout         Image: Accreditation requesits       First Name       PAOLO         Image: Accreditation requesits       First Name       PAOLO         Image: Accreditation requesits       First Name       PAOLO         Image: Accreditation requesits       Accommodation       Mathematication         Image: Accreditation requesits       Travel Details       Accommodation         Image: Accreditation requesits       Image: Accommodation       Mathematication         Image: Accommodation requesits       Image: Accommodation       Image: Accommodation         Image: Accommodation requesits       Image: Accommodation       Image: Accommodation | EUROPEANS<br>Commodation requesits       Accreditation       Accommodation       Logout         Accommodation requesits       Accreditation       Accommodation       Logout         Image: State of Birth String PAOLO       First Name       PAOLO         Family Name       TEST       Date of Birth       String PAOLO         Image: Date of Birth       String PAOLO       Back         Image: Date of Date of Birth       Back         Image: Date of Date of Dat | Commodation requesis       Accreditation       Commodation       Legout         Accommodation requesis       Accreditation       Legout         Image: Commodation requesis       Accreditation       Legout         Image: Commodation requesis       Accreditation       Legout         Image: Commodation requesis       Accreditation       Legout         Image: Commodation requesis       Accreditation       Legout         Image: Commodation requesis       Accreditation       Image: Commodation requesis         Image: Commodation requesis       First Name       PAOLO         Image: Commodation requesis       First Name       PAOLO         Image: Commodation requesis       First Name       PAOLO         Image: Commodation requesis       Station       Station         Image: Commodation requesis       Edit Data       Back         Image: Commodation Details       Image: Commodation Details       Image: Commodation Details         Image: Commodation requesis       Image: Commodation requesis       Image: Commodation requesis         Image: Commodation requesis       Image: Commodation requesis       Image: Commodation requesis         Image: Commodation requesis       Image: Commodation requesis       Image: Commodation requesis         Image: Commodation requesis       Image: Commoda |

If a member is deleted from the sharing arrangement, their record will still appear under Accreditation but with no Accommodation details attached to it.

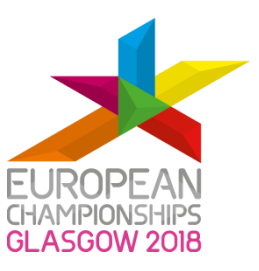

#### Changes to shared room details - 'Hosting'

If a team member is sharing (hosting), this will be indicated under the Sharing heading.

| >                   | EUROPI<br>CHAMPION<br>GLASGOW        | EAN<br>SHIPS<br>2018 |               |                      |                         |                                 | 2 - 12 August 2<br>#THE MOMEN |              |                     |  |  |  |
|---------------------|--------------------------------------|----------------------|---------------|----------------------|-------------------------|---------------------------------|-------------------------------|--------------|---------------------|--|--|--|
| Registration        | Accommodat                           | ion requests         | Accreditation | Accommodation        | Logout                  |                                 |                               |              |                     |  |  |  |
| Add New             | FEDERATION:<br>DISCIPLINE:<br>Record | TEST CYCLIN<br>TRACK | G             |                      | Referenc                | e Name:<br>:e Email:<br>Search: | TEST TESTER<br>TEST.TESTER@   | GLASGOW.GO.V | ruκ                 |  |  |  |
| Accreditation<br>ID | First Name                           | Family<br>Name       | DOB           | Hotel                |                         | Room<br>Type                    | Check In                      | Check Out    | Sharing             |  |  |  |
| 10455               | Mario                                | Rossi                | 30/09/1980    | DoubleTree By Hilton | n Hotel Glasgow Central | Twin                            | 29/07/2018                    | 12/08/2018   | Hosting: John Smith |  |  |  |

In this case, the Check In and Check Out dates can be modified. These changes will be reflected in the record of the team member who is sharing (hosted by) the room.

If you have allocated a twin room and wish to amend which team member will be sharing this room, select **'Remove Sharing'** button.

| Check In                    | 01/08/2018                   |
|-----------------------------|------------------------------|
| Check Out                   | 12/08/2018                   |
| • Room Type                 | Twin (2 persons, 2 beds)     |
| I'll share my room<br>with: | PAOLO TEST<br>Remove sharing |
|                             | Update Back                  |

To re-select which team member will be sharing this room, type in the surname or Accreditation ID of the Member in the `**I'll share my room with'** field.

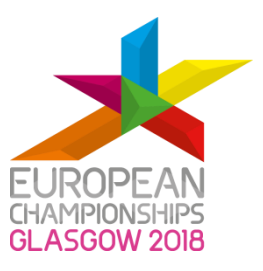

#### Different arrival and departure dates

Please note, if team members sharing a room have different arrival or departure dates, this can't be completed in the EMS by the SPOC. To make these changes, please email: <u>Glasgow2018Cycling@glasgow.gov.uk</u>.

#### Changes to room type

To change the room type, select from the drop-down list, Single or Twin Room.

|   |                             | Update                                     | Back |  |
|---|-----------------------------|--------------------------------------------|------|--|
| / | I'll share my room<br>with: | Paolo Test<br>Remove sharing               |      |  |
|   | * Room Type                 | Single (1 person)<br>Twin (2 persons, 2 be | ds)  |  |
|   | * Check Out                 |                                            |      |  |
|   | * Check In                  | 01/08/2018                                 |      |  |

Please note, if you have selected a twin room and you want to amend this to a single room you will need to select the **'Remove Sharing'** button before you will be able to select a single room from the **'Room Type'** field.

You need to confirm any changes made in this section by selecting the '**Update'** button.

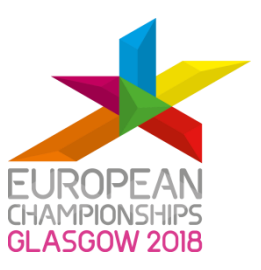

#### Changes to hotel allocated

If you have reserved more than one hotel for the Championships and wish to change which hotel the individual team member is staying at, please follow the steps below.

Under the **'Accommodation Details'**, select the **'Delete'** button.

| 1            |         | PEAN<br>ONSHIPS<br>OW 2018 |            |             | / 2            | 2-12 August 2<br>#THE MOMEN |              |            |            |                   |      |        |   |  |  |
|--------------|---------|----------------------------|------------|-------------|----------------|-----------------------------|--------------|------------|------------|-------------------|------|--------|---|--|--|
| Registration | Accomm  | odation reque              | sts Accred | litation    | Accommodation  | Logout                      |              |            |            |                   |      |        |   |  |  |
|              |         |                            |            |             | First Name     |                             |              |            |            |                   |      |        |   |  |  |
|              |         |                            |            |             | Family Name    | I JOHN                      |              |            |            |                   |      |        |   |  |  |
|              |         |                            |            |             | Date of Birth  | 30/11/1992                  |              |            |            |                   |      |        |   |  |  |
|              |         |                            |            |             | Job Title      | ATHLETE                     |              |            |            |                   |      |        |   |  |  |
|              |         |                            |            |             | Edit Data      | Back                        |              |            |            |                   |      |        |   |  |  |
|              |         | Travel                     | Details    |             |                |                             | А            | ccommod    | dation De  | tails             |      |        |   |  |  |
| Arrival      | Landing | Arr<br>Alrport             | Departure  | Take<br>Off | Dep<br>Airport | Hotel                       | Room<br>Type | Check In   | Check Out  | Sharing           |      |        |   |  |  |
| 01/08/2018   | 12:00   | GLA                        | 12/08/2018 | 14:00       | GLA            | DoubleTree<br>By Hilton     | Twin         | 01/08/2018 | 12/08/2018 | Hosting:<br>Paolo | Edit | Delete | 2 |  |  |
|              |         | Travel                     | Detalls    |             |                | Hotel<br>Glasgow<br>Central |              | Alloca     | ite Room   | Test              |      |        |   |  |  |

Once you select **'Delete'**, you will be presented with the following error message:

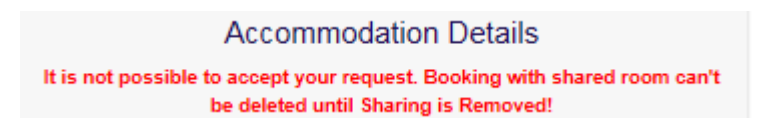

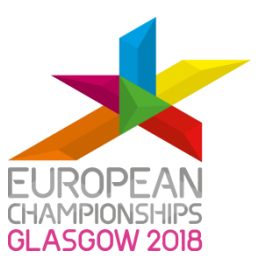

It is not possible to delete the accommodation details until you have removed the room sharing. To do this, click on **'Edit'**. Please refer to the **'Hosting'** and **'Hosted by'** sections above for more details on how to remove the room sharing.

Once you remove the room sharing, you will be redirected to the following page:

| >                   | EU                                                                                            | ROPE/<br>MPIONSH<br>560W 2 | AN<br>IIPS<br>OIB |                   |                   | /                 | /                 | ÷<br>Z                                  |                   |                   |                                                                                                    |                   |                   |                                                                                                    | 2 - 12 August 201<br>#THE MOMENT |                   |                   |   |  |
|---------------------|-----------------------------------------------------------------------------------------------|----------------------------|-------------------|-------------------|-------------------|-------------------|-------------------|-----------------------------------------|-------------------|-------------------|----------------------------------------------------------------------------------------------------|-------------------|-------------------|----------------------------------------------------------------------------------------------------|----------------------------------|-------------------|-------------------|---|--|
| Registrati          | on Accon                                                                                      | nmodatik                   | on request        | s Ad              | creditati         | on A              | ccommo            | dation                                  | Logou             | t                 |                                                                                                    |                   |                   |                                                                                                    |                                  |                   |                   |   |  |
| Double              | eTree B                                                                                       | y Hil                      | ton He            | otel (            | Glas              | gow               | Cent              | ral                                     |                   |                   |                                                                                                    |                   |                   |                                                                                                    |                                  |                   |                   |   |  |
| Hotel Nar           | ne                                                                                            |                            |                   |                   |                   |                   |                   |                                         | Address           |                   | Stars                                                                                                    | Distan            | 098               |                                                                                                    | Services                         | •                 |                   |   |  |
| DoubleTr<br>Glasgow | ee By Hilton<br>Central                                                                       | Hotel                      |                   |                   |                   |                   |                   | 36 Cambr<br>Street<br>Glasgow<br>G2 3HN | 1dge              | 4                 | Distance to Venue:<br>13 minute drive<br>(6.6 km)<br>Distance to<br>Glasgow Alrport:<br>15 minute drive<br>(14.4 km) |                   |                   | WI-FI:<br>Standard Included<br>Leleure Facilities:<br>Fitness Centre & Pool<br>Amenities:<br>Room Service, Business Centre<br>and Laundry Facilities<br>Meeting Space:<br>14 conference suites Incl. 1,500<br>pax Grand Ballroom Suite |                                  |                   |                   |   |  |
|                     | F                                                                                             | Prices                     |                   |                   |                   |                   |                   |                                         | Availability      |                   |                                                                                                    |                   |                   |                                                                                                    |                                  |                   |                   |   |  |
|                     | Prices<br>Rate bed<br>& Additional<br>Meal Package<br>(Lunch & Dinner)<br>person<br>per night |                            | Sun<br>29-<br>Jul | Mon<br>30-<br>Jul | Tue<br>31-<br>Jul | Wed<br>01-<br>Aug | Thu<br>02-<br>Aug | Fri<br>03-<br>Aug                       | Sat<br>04-<br>Aug | Sun<br>05-<br>Aug | Mon<br>06-<br>Aug                                                                                                    | Tue<br>07-<br>Aug | Wed<br>08-<br>Aug | Thu<br>09-<br>Aug                                                                                                    | Fri<br>10-<br>Aug                | Sat<br>11-<br>Aug | Sun<br>12-<br>Aug |   |  |
| Single              | £140                                                                                          | 4                          | £45               | 4                 | 11                | 21                | 15                | 15                                      | 15                | 15                | 6                                                                                                    | 6                 | 6                 | 6                                                                                                    | 6                                | 6                 | 5                 | 6 |  |
| Twin                | Twin £82.50 £45 9 9 21 20                                                                     |                            |                   |                   |                   | 20                | 20                | 20                                      | 20                | 20                | 20                                                                                                    | 19                | 19                | 7                                                                                                    | 8                                | 8                 | 9                 |   |  |
|                     |                                                                                               |                            |                   |                   |                   |                   |                   |                                         |                   |                   |                                                                                                    |                   |                   |                                                                                                    |                                  |                   |                   |   |  |

| - Check in                  | 01/08/2018                   |
|-----------------------------|------------------------------|
| - Check Out                 | 12/08/2018                   |
| - Room Type                 | Twin (2 persons, 2 beds)     |
| I'll share my room<br>with: | PAOLO TEST<br>Remove sharing |
|                             |                              |
|                             | Update Back                  |

Select 'Remove Sharing' button and select 'Update'.

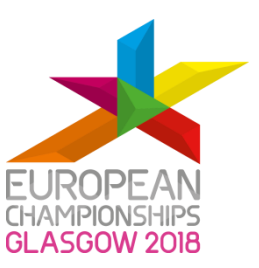

This will take you take you back where you can select **'Delete'** (see below):

| 1            |         | IPEAN<br>ONSHIPS<br>DW 2018 |             |             |                | -<br>-                      | /            |            | #          | THEN    | 2 - 12 #<br>10N | August 20 | 18 |
|--------------|---------|-----------------------------|-------------|-------------|----------------|-----------------------------|--------------|------------|------------|---------|-----------------|-----------|----|
| Registration | Accommo | odation reque               | ests Accred | itation     | Accommodation  | Logout                      |              |            |            |         |                 |           |    |
|              |         |                             |             |             | First Name     | ИНОС                        |              |            |            |         |                 |           |    |
|              |         |                             |             |             | Family Name    | SMITH                       |              |            |            |         |                 |           |    |
|              |         |                             |             |             | Date of Birth  | 30/11/1992                  |              |            |            |         |                 |           |    |
|              |         |                             |             |             | Job Title      | ATHLETE                     |              |            |            |         |                 |           |    |
|              |         |                             |             |             | Edit Data      | Back                        |              |            |            |         |                 |           |    |
|              |         | Travel                      | Details     |             |                | Accommodation Details       |              |            |            |         |                 |           |    |
| Arrival      | Landing | Arr<br>Airport              | Departure   | Take<br>Off | Dep<br>Airport | Hotel                       | Room<br>Type | Check In   | Check Out  | Sharing |                 |           |    |
| 01/08/2018   | 12:00   | GLA                         | 12/08/2018  | 14:00       | GLA            | DoubleTree<br>By Hilton     | Twin         | 01/08/2018 | 12/08/2018 | -       | Edit            | Delete    |    |
|              |         | Trave                       | l Details   |             |                | Hotel<br>Glasgow<br>Central |              |            |            |         |                 |           |    |
|              |         |                             |             |             |                |                             |              | Allocs     | ate Room   |         |                 |           |    |

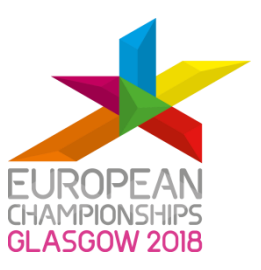

## Travel Details

This information will allow Glasgow 2018 to arrange arrival and departure transfers for MF's that have booked their accommodation in the EMS via Glasgow 2018.

To add **Travel Details**, click on the individual members **'Accreditation ID'** number. Alternatively, you can type in the **'Search'** box function to locate a member.

| >            |                     | N<br>IPS<br>DIB |                    |            |                  |              | #THE       | 2 - 12 Augus<br>E MOME | st 2018<br>NT |         |
|--------------|---------------------|-----------------|--------------------|------------|------------------|--------------|------------|------------------------|---------------|---------|
| Registration | n Accommodatio      | on requests A   | Accreditation Acco | ommodation | Logout           |              |            |                        |               |         |
|              | FEDERATION:         | TEST CYCLING    |                    |            | Reference Name:  | TEST TESTER  |            |                        |               |         |
|              | DISCIPLINE:         | TRACK           |                    |            | Reference Email: | TEST.TESTER@ | GLASGOW.GC | ).VUK                  |               |         |
| Add Ne       | w Record            |                 |                    |            | Search:          |              |            |                        |               |         |
|              | Accreditation<br>ID | First Name      | Family Name        | DOB        | Hotel            |              | Room Type  | Check In               | Check<br>Out  | Sharing |
|              | 10490               | Test            | Test               | 03/12/1987 |                  |              |            |                        |               | -       |

You will then automatically be taken to a page that looks like the following:

| Registration       Accommodation request       Accreditation       Accommodation       Legeut         Image: Seguitation       Image: Seguitation       Image: Seguitation       Image: Seguitation       Image: Seguitation         Image: Seguitation       Image: Seguitation       Image: Seguitation       Image: Seguitation       Image: Seguitation         Image: Seguitation       Image: Seguitation       Image: Seguitation       Image: Seguitation       Image: Seguitation         Image: Seguitation       Image: Seguitation       Image: Seguitation       Image: Seguitation       Image: Seguitation         Image: Seguitation       Image: Seguitation       Image: Seguitation       Image: Seguitation       Image: Seguitation         Image: Seguitation       Image: Seguitation <th>Registration       Accommodation requests       Accommodation       Legout         Image: Commodation requests       Accommodation       Image: Commodation       Image: Commodation         Image: Commodation requests       Accommodation       Image: Commodation       Image: Commodation         Image: Commodation requests       Accommodation       Image: Commodation       Image: Commodation         Image: Commodation requests       Accommodation       Image: Commodation       Image: Commodation         Image: Commodation requests       Image: Commodation       Image: Commodation       Image: Commodation         Image: Commodation requests       Image: Commodation       Image: Commodation       Image: Commodation         Image: Commodation requests       Image: Commodation       Image: Commodation       Image: Commodation         Image: Commodation       Image: Commodation       Image: Commodation       Image: Commodation       Image: Commodation         Image: Commodation       Image: Commodation       Image: Commodation       Image: Commodation       Image: Commodation       Image: Commodation         Image: Commodation       Image: Commodation       Image: Commodation       Image: Commodation       Image: Commodation       Image: Commodation       Image: Commodation       Image: Commodation       Image: Commodation       Image: Commodation       <td< th=""><th>1</th><th>EUI<br/>CHAI<br/>GLA</th><th>ROPEAN<br/>MPIONSHIPS<br/>SOOW 2018</th><th></th><th></th><th>/ 1</th><th></th><th>2 - 12 August 201<br/>#THE MOMENT</th></td<></th> | Registration       Accommodation requests       Accommodation       Legout         Image: Commodation requests       Accommodation       Image: Commodation       Image: Commodation         Image: Commodation requests       Accommodation       Image: Commodation       Image: Commodation         Image: Commodation requests       Accommodation       Image: Commodation       Image: Commodation         Image: Commodation requests       Accommodation       Image: Commodation       Image: Commodation         Image: Commodation requests       Image: Commodation       Image: Commodation       Image: Commodation         Image: Commodation requests       Image: Commodation       Image: Commodation       Image: Commodation         Image: Commodation requests       Image: Commodation       Image: Commodation       Image: Commodation         Image: Commodation       Image: Commodation       Image: Commodation       Image: Commodation       Image: Commodation         Image: Commodation       Image: Commodation       Image: Commodation       Image: Commodation       Image: Commodation       Image: Commodation         Image: Commodation       Image: Commodation       Image: Commodation       Image: Commodation       Image: Commodation       Image: Commodation       Image: Commodation       Image: Commodation       Image: Commodation       Image: Commodation <td< th=""><th>1</th><th>EUI<br/>CHAI<br/>GLA</th><th>ROPEAN<br/>MPIONSHIPS<br/>SOOW 2018</th><th></th><th></th><th>/ 1</th><th></th><th>2 - 12 August 201<br/>#THE MOMENT</th></td<>                                                                                                    | 1            | EUI<br>CHAI<br>GLA | ROPEAN<br>MPIONSHIPS<br>SOOW 2018 |            |            | / 1           |            | 2 - 12 August 201<br>#THE MOMENT |
|----------------------------------------------------------------------------------------------------|----------------------------------------------------------------------------------------------------|--------------|--------------------|-----------------------------------|------------|------------|---------------|------------|----------------------------------|
| First Name JOHN   First Name JOHN   First Name JOHN   Family Name SMITH   Date of Birth 20/11/1992   Job Title ATHLETE     Edit Data Back     Image: Arrival Landing Arr Airpot   Departure Take Off   Dep Airpot Allocate Room                                                                                                    | First Name JOHN   First Name JOHN   Erst Name JOHN   Search Simity Name SMITH   Date of Birth 20/11/1992   Job Title THLETE     Edit Date Back     Travel Details     Arrival Ianding   Arr Airport Departure   Take Off Dep Airport     Allocate Room                                                                                                    | Registration | Accon              | nmodation req                     | uests Acc  | reditation | Accommodation | Logout     |                                  |
| Family Name SMITH   Date of Birth 30/11/1992   Job Title ATHLETE     Edit Data Back     Arrival Landing Arr Airport Departure Take Off Dep Airport     Arrival Arr Airport Departure Take Off Dep Airport                                                                                                    | Family Name SMITH   Date of Birth 30/11/1992   Job Title ATHLETE     Edit Dats Back     Travel Details     Arrival Landing Arr Airport Departure Take Off Dep Airport     Arrival Landing Arr Airport Departure Take Off     Arrival Landing Arr Airport Departure     Travel Details                                                                                                    |              |                    |                                   |            |            | First Name    | JOHN       |                                  |
| Date of Birth 30/11/1992   Job Title ATHLETE     Edit Data Back     Travel Landing Arr Airport Departure Take Off Dep Airport     Arrival Landing Arr Airport Departure Take Off     Date of Birth 30/11/1992     Back     Arrival Landing     Arr Airport Departure     Trave Dep Airport     Allocate Room                                                                                                    | Date of Birth 30/11/1992   Job Title ATHLETE     Edit Data Back     Travel Details     Arrival Arr Airport Departure     Take Off Dep Airport     Allocaste Room                                                                                                    |              |                    |                                   |            |            | Family Name   | SMITH      |                                  |
| Job Title ATHLETE     Edit Data Back     Arrival Landing     Arr Airport Departure   Take Off Dep Airport     Allocate Room                                                                                                    | Job Title ATHLETE     Edit Data Back     Travel Details     Arrival Arr Airport     Departure Take Off   Dep Airport   Allocate Room                                                                                                    |              |                    |                                   |            |            | Date of Birth | 30/11/1992 |                                  |
| Edit Data     Back       Arrival Landing Arr Airport Departure Take Off Dep Airport                                                                                                    | Edit Data Back     Travel Details     Arrival Landing Arr Airport Departure Take Off Dep Airport     Allocate Room                                                                                                    |              |                    |                                   |            |            | Job Title     | ATHLETE    |                                  |
| Arrival Landing     Arr Airport     Departure     Take Off     Dep Airport       Arrival     Landing     Arr Airport     Departure     Take Off     Dep Airport                                                                                                    | Arrival       Landing       Arr Airport       Departure       Take Off       Dep Airport         Arrival       Landing       Arr Airport       Departure       Take Off       Dep Airport                                                                                                    |              |                    |                                   |            |            | Edit Data     | Back       |                                  |
| Arrival Landing Arr Airport Departure Take Off Dep Airport                                                                                                    | Arrival     Landing     Arr Airport     Departure     Take Off     Dep Airport       Image: Arrival Arrival Arriva |              |                    | Trave                             | el Details |            |               |            | Accommodation Details            |
| Allocste Room                                                                                                    | Allocate Room                                                                                                    | Arrival L    | anding             | Arr Airport                       | Departure  | Take Off   | Dep Airport   |            | 5 <u></u> 24                     |
|                                                                                                    |                                                                                                    |              |                    |                                   |            |            |               |            | Allocate Room                    |

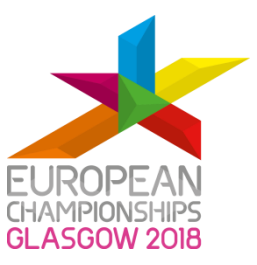

To start adding the travel details, select the **'Travel Details'** button (see above). You will then be directed to the **'Travel Details'** on the following page.

The mandatory fields highlighted in red must be completed. If these fields are not completed, the system will not allow further steps to be processed and you will be unable to save your details. Please note that we will be unable to provide arrival and departure transfers without the travel details section completed by the mandatory date.

Travel details must be submitted by **Sunday 01 July 2018.** 

| 1                           | EUROPEAN<br>CHAMPIONSHIPS<br>GLASGOW 2018                                   |                   |                                    | 1       | #т         | 2 - 12 August 2018<br>HE MOMENT |
|-----------------------------|-----------------------------------------------------------------------------|-------------------|------------------------------------|---------|------------|---------------------------------|
| Registration                | Accommodation requests                                                      | Accreditation     | Logout                             |         |            |                                 |
|                             |                                                                             |                   | Travel Details                     |         |            |                                 |
|                             | *                                                                           | <u> </u>          |                                    |         | <u>×</u>   |                                 |
|                             | Arriv                                                                       | al                |                                    |         | Departure  | _                               |
| *Arrival Dat                | ie 31/07/2018                                                               |                   | *Departu                           | re Date | 07/08/2018 |                                 |
| *Arrival Tim                | e 17:22                                                                     |                   | *Departur                          | e Time  | 06:00      | ]                               |
| Flight Numbe                | ər                                                                          |                   | Flight N                           | lumber  |            |                                 |
| Arrival Airpo               | rt                                                                          | $\checkmark$      | Departure                          | Airport | 💙          | ]                               |
| From (La<br>connection from | st<br>n)                                                                    |                   |                                    |         |            |                                 |
| (N°                         | Travel Comments<br>of Luggage Items, Equipment,<br>Car Parking, Self Drive) | N° of Luggage Ite | ms, Equipment, Car Parking, Self E | )rive   |            |                                 |
|                             |                                                                             |                   | Save Back                          |         |            |                                 |

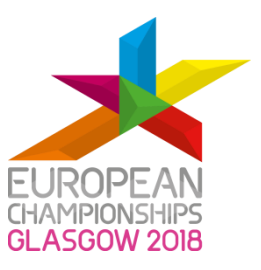

#### Connecting flights

If you are flying and you are arriving into Glasgow or Edinburgh on a connecting flight, you must complete the box **From (Last connection)** see below.

| *                           | EUROPEAN<br>CHAMPIONSHIPS<br>GLASGOW 2018                                |                   |               |                             |             | 2 - 12 August 2018<br>#THE MOMENT |
|-----------------------------|--------------------------------------------------------------------------|-------------------|---------------|-----------------------------|-------------|-----------------------------------|
| Registration A              | accommodation requests                                                   | Accreditation     | Logout        |                             |             |                                   |
|                             |                                                                          |                   | Tra           | avel Details                |             |                                   |
|                             | *                                                                        | <u> </u>          |               |                             | <u>4</u>    |                                   |
|                             | Arriva                                                                   | al                |               |                             | Departur    | e                                 |
| *Arrival Date               | dd/mm/yyyy                                                               |                   |               | *Departure Date             | dd/mm/yyyy  |                                   |
| *Arrival Time               | hh:mm 00-24                                                              |                   |               | *Departure Time             | hh:mm 00-24 |                                   |
| Flight Number               |                                                                          |                   |               | Flight Number               |             |                                   |
| Arrival Airport             |                                                                          | ~                 |               | Departure Airport           |             |                                   |
| From (Last connection from) |                                                                          |                   |               |                             |             |                                   |
| (N° of L                    | Travel Comments<br>Luggage Items, Equipment,<br>Car Parking, Self Drive) | N° of Luggage Ite | ems, Equipmer | it, Car Parking, Self Drive |             |                                   |
|                             | L                                                                        |                   | Sav           | e Back                      |             |                                   |

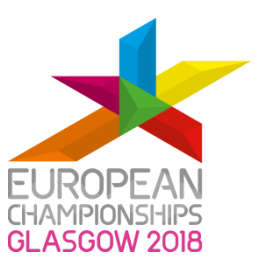

#### Self-drive

If you are not flying, please select **'Self Drive'** from the drop-down list (see below).

| *                              | EUROPEAN<br>CHAMPIONSHIPS<br>GLASGOW 2018 |               |                   | #           | 2 - 12 August 2018 |
|--------------------------------|-------------------------------------------|---------------|-------------------|-------------|--------------------|
| Registration A                 | ccommodation requests                     | Accreditation | Logout            |             |                    |
|                                |                                           |               | Travel Details    |             |                    |
|                                | *                                         |               |                   | 4           |                    |
|                                | Arriva                                    | I             |                   | Departure   |                    |
| *Arrival Date                  | dd/mm/yyyy                                |               | *Departure Date   | dd/mm/yyyy  |                    |
| *Arrival Time                  | hh:mm 00-24                               |               | *Departure Time   | hh:mm 00-24 |                    |
| Flight Number                  |                                           |               | Flight Number     |             |                    |
| Arrival Airport                | <br>Glasgow Airport (GLA)                 |               | Departure Airport | - 8         | 3                  |
| From (Last<br>connection from) | Edinburgh Airport (EDI<br>Self Drive      | )             |                   |             |                    |

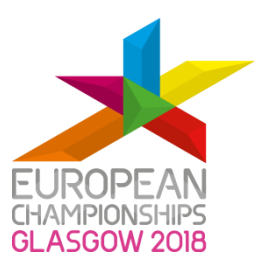

#### **Travel Comments**

In the **'Travel Comments'** box, please provide us with as much additional information as possible. This will allow us to make all the necessary arrangements for your arrival and departure transfers.

Please list in detail information on the following:

- Equipment (type, size & quantity)
- Luggage (size & quantity)
- Estimated time of arrival ('Self Drive' option)
- Car park requirements
- Number and size of vehicles

Your completed form should look similar to the screen below:

|                             | EUROPEAN<br>HAMPIONSHIPS<br>SLASGOW 2018                               |                              |                                      | #T                    | 2 - 12 August 2018 |
|-----------------------------|------------------------------------------------------------------------|------------------------------|--------------------------------------|-----------------------|--------------------|
| Registration Ac             | commodation requests                                                   | Accreditatio                 | n Logout                             |                       |                    |
|                             |                                                                        |                              | Travel Details                       |                       |                    |
|                             |                                                                        |                              |                                      |                       |                    |
|                             | <u>&gt;</u>                                                            | -                            |                                      | <u> </u>              |                    |
|                             | Arriv                                                                  | al                           |                                      | Departure             |                    |
| *Arrival Date               | 01/08/2018                                                             |                              | *Departure Date                      | 12/08/2018            |                    |
| *Arrival Time               | 12:00                                                                  |                              | *Departure Time                      | 14:00                 |                    |
| Flight Number               | BA1234                                                                 |                              | Flight Number                        | BA1234                |                    |
| Arrival Airport             | Glasgow Airport (GL                                                    | A) 🔽                         | Departure Airport                    | Glasgow Airport (GLA) | ]                  |
| From (Last connection from) | London Gatwick                                                         |                              |                                      |                       |                    |
| (N° of Lu                   | Travel Comments<br>ggage Items, Equipment,<br>Car Parking, Self Drive) | 4 Large Suitc<br>No Equipmen | ases (76cm x 48cm)<br>t<br>Save Back |                       |                    |

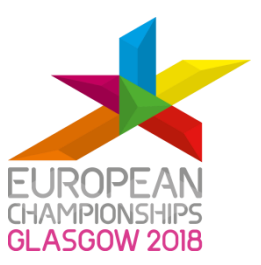

Once you have filled all the fields, select the **'Save'** button. You will then be taken back to the following page:

| 1            |         | IPEAN<br>ONSHIPS<br>OW 2018 |             |             |                | <b>.</b>                    | /            |            | #          | THEN              | 2-12/<br>10N | Nugust 2018<br>1ENT |
|--------------|---------|-----------------------------|-------------|-------------|----------------|-----------------------------|--------------|------------|------------|-------------------|--------------|---------------------|
| Registration | Accomm  | odation requ                | ests Accred | itation     | Accommodation  | Logout                      |              |            |            |                   |              |                     |
|              |         |                             |             |             | First Name     | JOHN                        |              |            |            |                   |              |                     |
|              |         |                             |             |             | Family Name    | SMITH                       |              |            |            |                   |              |                     |
|              |         |                             |             |             | Date of Birth  | 30/11/1992                  |              |            |            |                   |              |                     |
|              |         |                             |             |             | Job Title      | ATHLETE                     |              |            |            |                   |              |                     |
|              |         |                             |             |             | Edit Data      | Back                        |              |            |            |                   |              |                     |
|              |         | Trave                       | I Details   |             |                | Accommodation Details       |              |            |            |                   |              |                     |
| Arrival      | Landing | Arr<br>Airport              | Departure   | Take<br>Off | Dep<br>Airport | Hotel                       | Room<br>Type | Check In   | Check Out  | Sharing           |              |                     |
| 01/08/2018   | 12:00   | GLA                         | 12/08/2018  | 14:00       | GLA            | DoubleTree<br>By Hilton     | Twin         | 01/08/2018 | 12/08/2018 | Hosting:<br>Paolo | Edit         | Delete              |
|              |         | Trave                       | el Detalls  |             |                | Hotel<br>Glasgow<br>Central |              |            |            | Test              |              |                     |
|              |         |                             |             |             |                |                             |              | Alloca     | ale Room   |                   |              |                     |

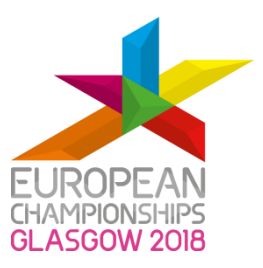

## Cancellations

Please take note of the following important **cancellation information** connected to your reservation.

- From time of booking to the 30 April 2018: No charge to Member Federation.
- 1 31 May 2018: 50% of the agreed invoice total.
- 1 30 June 2018: 75% of the agreed invoice total.
- After 1 July 2018: 100% of the agreed invoice total.

Please note that all cancellations should be received in writing by 23:59hrs GMT on the dates shown above. Any cancellations received after this time will be classed as arriving the following day and will be subject to additional fees (see above). Please ensure that you consider the time difference between the UK and your country of residence if submitting a cancellation request.

If you have added meal packages to your booking these will also be included within your cancellation charges, so please ensure you give accurate information at the time of booking.

You are strongly advised to take out travel insurance to cover you for any circumstances which might prevent you from fulfilling your accommodation terms and conditions.

Note that if a member of your federation is declined a visa to enter the UK or are refused accreditation for any reason you will still be responsible for payment, as per the cancellation terms provided above.

All accommodation contracts are between the Member Federation and CSE who are Glasgow 2018 accommodation partner.

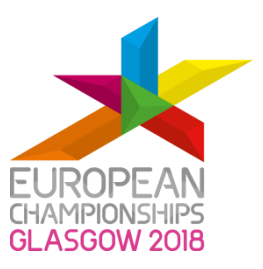

### Visa Information

Information on entry to the United Kingdom can be found on the <u>www.gov.uk/check-uk-</u><u>visa.</u>

Each MF is responsible for obtaining the relevant documentation for their delegation.

To request an official visa invitation letter please email: <u>Glasgow2018Cycling@glasgow.gov.uk</u>.

### Contacts

Should you require any support or guidance thorught the accreditation, travel or accommodation proeccess please contact Glasgow 2018 at the following addresses:

Cycling EMS Assistance <u>Glasgow2018Cycling@glasgow.gov.uk</u> <u>Glasgow2018EMS-MF@glasgow.gov.uk</u>

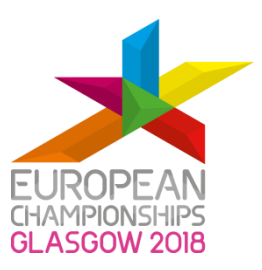

## 7. Appendices

## Appendix 1. General Information

#### Forgotten, lost and stolen accreditation cards

All lost and stolen accreditation cards should be reported immediately to the nearest Accreditation Centre or to the Venue Accreditation Help Office (VAHO). Participants will be required to complete a lost and stolen accreditation card declaration and present one of the acceptable forms of ID.

Participants submitting the lost or stolen declaration must wait 24 hours before receiving a replacement accreditation card. In order to access a venue during the 24 hours waiting period, the participant can apply for a temporary pass.

Please note that forgotten accreditation cards cannot be replaced. Participants will receive a temporary pass in order to access a venue.

Participants found in possession of a stolen accreditation card are subject to removal from the venue and may be referred to the authorities for investigation.

#### Venue Codes

Before the accreditation zones activation only the Venue Code will be checked at the external perimeter, while the circulation between different zones inside the venue will be free.

| Venue Code | Venue Name                                | Sport                 |
|------------|-------------------------------------------|-----------------------|
| TIS        | Tollcross International Swimming Centre   | Swimming              |
| RCP        | Royal Commonwealth Pool                   | Diving                |
| SSC        | Scotstoun Sports Campus                   | Synchronised Swimming |
| LLT        | Loch Lomond & The Trossachs National Park | Open Water Swimming   |
| RCV        | Road Cycling Venues                       | Cycling Road          |
| SCH        | Sir Chris Hoy Velodrome                   | Cycling Track         |

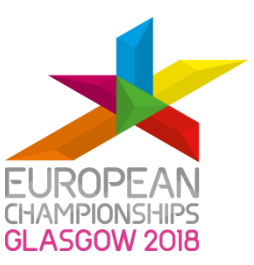

| CBR | Cathkin Braes Mountain Bike Trails | Cycling Mountain Bike |
|-----|------------------------------------|-----------------------|
| KNI | Knightswood Park                   | Cycling BMX           |
| GLE | PGA Centenary Course, Gleneagles   | Golf                  |
| HYD | The SSE Hydro                      | Gymnastics            |
| SCR | Strathclyde Country Park           | Rowing                |
| SCT | Strathclyde Country Park           | Triathlon             |
| СМН | Championships Media Hub            | Non-Competition Venue |

#### Accreditation Zones

The accreditation module of the EMS assigns access privileges according to the privilege matrix of each sport. The privileges are based on accreditation zones and are printed on the accreditation card, along with the individual's personal information, job title and team country. At competition venues the privileges give access to the accreditation zones as described below.

| Zone | Area                 |  |  |  |  |
|------|----------------------|--|--|--|--|
| 1    | Competition          |  |  |  |  |
| 2    | Athletes             |  |  |  |  |
| 3    | Technical Officials  |  |  |  |  |
| 4    | European Federations |  |  |  |  |
| 5    | Anti-doping          |  |  |  |  |
| 6    | Media                |  |  |  |  |
| 7    | Broadcast            |  |  |  |  |
| 8    | Operational          |  |  |  |  |
| 9    | Protocol             |  |  |  |  |

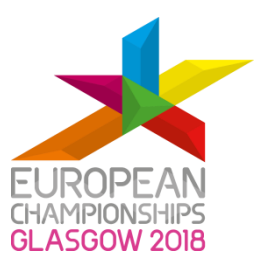

#### Appendix 2. Authorisation for the use of personal data

## Please read the following terms carefully before submitting a completed accreditation request form for the Glasgow 2018 European Championships

a. The Applicant Organisation submitting the application for accreditation of its employees, sub-contractors, agents or other third persons ("Participant"), by submitting the information, warrants and represents that all Participants have provided consent to enable the Applicant Organisation to use their personal data for the purposes of accreditation in relation to the applicants' involvement in the Glasgow 2018 European Championships and that the Participant is aware that such use shall include transferring data to Glasgow City Council ("Glasgow 2018"), AFTER S.r.l., the Glasgow 2018 event management software provider, the International Rowing Federation/ Fédération Internationale des Sociétés d'Aviron (FISA), the International Triathlon Union (ITU) the European Federations and National Governing Bodies (Ligue Européenne de Natation, British Swimming, Scottish Swimming, Union Européenne de Cyclisme, British Cycling, Scottish Cycling, European Tour / Ladies European Tour, Union Européenne de Gymnastique, British Gymnastics, Scottish Gymnastics, European Triathlon Union, British Triathlon, Scottish Triathlon), Police Scotland, Objective Corporation Limited (Objective Connect - secure content exchange software provider) and Corporate& Sporting Events Management (CSE - accommodation provider). In the case of athletes only, accreditation photographs will also be shared with the following organisations, and will be used to populate the athlete pages on the europeanchampionships.com website: The Sport Entries supplier to be appointed by Glasgow City Council

b. Atos, Glasgow 2018's Digital Media and Central Results Service provider.

Glasgow City Council may share the applicants' personal data with other relevant third parties, as these are identified, where this is necessary for the purposes of accreditation and/or in relation to the applicants' involvement in the Glasgow 2018 European Championships.

Glasgow City Council shall be data controller of personal data (including any ID photographs) and will retain such data in accordance with the Data Protection Act 1998,

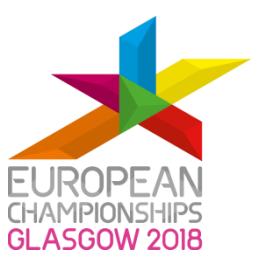

the General Data Protection Regulation and our privacy statement, available at www.glasgow2018.com/privacy.

By including a Participant's name on the Application for accreditation, the Applicant Organisation warrants and represents that it has checked in detail each Participant's identification documents.

The accreditation process is subject to acceptance by each single point of contact of the terms and conditions applicable to accreditation.

A single point of contact from each Applicant Organisation will be required to accept and confirm that all Participants for whom they request accreditation are eligible to be accredited, that they are suitable for, and legally entitled to perform, the role as an accredited person.

Glasgow 2018 reserves the right to refuse an application for accreditation on the basis of information provided in the Applicant's registration form.

#### **ACCREDITATION TERMS & CONDITIONS**

#### The Applicant Organisation warrants and represents that all Participants agree that the following terms and conditions apply to the use of the Accreditation Card (Card):

The Accreditation Card is non-transferable and only for use by the person named thereon. The Card must be displayed at all times in Glasgow 2018 accredited venues and is valid only in the venues and zones specified on the Card.

The Card is the property of Glasgow 2018 and can be withdrawn by Glasgow 2018 at any time.

Where the Card is revoked or canceled, the Participant acknowledges that he/she will no longer have access to any accredited venues and will be removed from such areas.

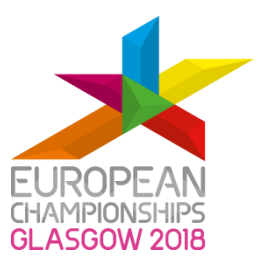

The Participant shall comply with any Glasgow 2018 policies, rules and regulations, as may be provided from time to time via the Glasgow 2018 website.

The Participant consents to the broadcast, photographing and recording of him/herself, his/her image, likeness and voice by Glasgow 2018 and that Glasgow 2018 and third parties authorised by Glasgow 2018 may use such images or recordings free of charge and without compensation. The Applicant Organisation both in its capacity as a business and on behalf of each individual accredited Participant waives all rights in such images and recordings.

All images, videos and/or audio recordings taken by the Participant at the Glasgow 2018 European Championships, including those of athletes competing, or within any Glasgow 2018 venues, shall be used solely and strictly for personal and non-commercial purposes, unless prior written consent is obtained from Glasgow 2018.